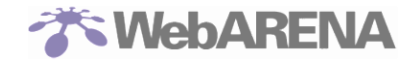

# Cloudnから

# WebARENA 新 Pro4、WebARENA SuitePROV4、

# WebARENA Indigo への

データ移行に伴うお客様作業と注意事項詳細

2020.11.06 株式会社 NTTPC コミュニケーションズ

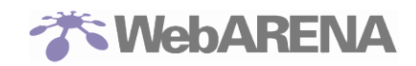

# Index

| Cloudn から                                                       |
|-----------------------------------------------------------------|
| WebARENA 新 Pro4、WebARENA SuitePROV4、1                           |
| WebARENA Indigo $\land \mathcal{O}$                             |
| データ移行に伴うお客様作業と注意事項詳細1                                           |
| はじめに                                                            |
| 1 新規お申込み(新 Pro4)7                                               |
| 2 新規お申込み(SuitePRO V4)12                                         |
| 3 新規お申込み(Indigo)17                                              |
| 4 移行元「Cloudn」でのダウンロードリンク取得22                                    |
| 5 「WebARENA 新 Pro4」への移行(データインポート)23                             |
| 6 「WebARENA SuitePRO V4」への移行(データインポート)                          |
| 6.1.移行ツールを使った Cloudn OS 領域の移行 – 「OS ディスクのインポート」(新 Pro4/PRO4) 27 |
| 6.2. 移行ツールを使った Cloudn データディスクの移行-「ストレージのインポート」(新 Pro4/PRO4)     |
|                                                                 |
| 7 「WebARENA Indigo」への移行(データインポート)                               |
| 8. 移行後の NIC 情報変更(IP アドレス、ネットマスク、ゲートウェイ、MAC アドレス、DNS サーバ         |
| -変更) (CentOS6.5)                                                |
| 9. 移行後の NTP サーバー情報変更(CentOS6.5)                                 |
| 【参考】OS ごとに「NIC 情報変更」と「NTP サーバー情報変更」の方法を記載します。                   |

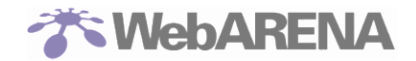

## はじめに

 このマニュアルは、NTTコミュニケーションズの「Cloudn」から「WebARENA 新 Pro4」「WebARENA SuitePROV4」「WebARENA Indigo」へ移行されたお客さま向けに、初めてご利用になるための一般 的な設定手順をご案内するものです。

移行先サービスの流れに従って進んでください。

「WebARENA 新 Pro4」へ移行されるお客さま

| 番号 | 内容                                                     | 頁数      |
|----|--------------------------------------------------------|---------|
| 1  | 新規お申込み(新 Pro4)                                         | P7-P11  |
| 2  | 移行元「Cloudn」でのダウンロードリンク取得                               | P22     |
| 3  | 「WebARENA SuitePRO V4」への移行(データインポート)                   | P23-P25 |
| 4  | OS ディスクのインポート                                          | P27–P30 |
| 5  | ストレージのインポート                                            | P31-P38 |
| 6  | 移行後の NIC 情報変更(CentOS6.5)                               | P44-P45 |
| 7  | 移行後の NTP サーバー情報変更(CentOS 5.6)                          | P46     |
| *  | 移行後の NIC 及び NTP サーバー情報変更(CentOS6.5 以外の OS をご利用の<br>場合) | P47-P57 |

#### 「WebARENA SuitePRO V4」へ移行されるお客さま

| 番号 | 内容                                                     | 頁数      |
|----|--------------------------------------------------------|---------|
| 1  | 新規お申込み(SuitePRO V4)                                    | P12-P16 |
| 2  | 移行元「Cloudn」でのダウンロードリンク取得                               | P22     |
| 3  | 「WebARENA SuitePRO V4」への移行(データインポート)                   | P26     |
| 4  | OS ディスクのインポート                                          | P27-P30 |
| 5  | ストレージのインポート                                            | P31-P38 |
| 6  | 移行後の NIC 情報変更(CentOS6.5)                               | P44-P45 |
| 7  | 移行後の NTP サーバー情報変更(CentOS 5.6)                          | P46     |
| *  | 移行後の NIC 及び NTP サーバー情報変更(CentOS6.5 以外の OS をご利用の<br>場合) | P47-P57 |

「WebARENA Indigo」へ移行されるお客さま

| 番号 |                          | 頁数      |
|----|--------------------------|---------|
| 1  | 新規お申込み(Indigo)           | P17-P21 |
| 2  | 移行元「Cloudn」でのダウンロードリンク取得 | P22     |

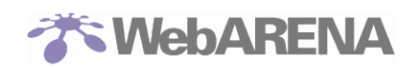

| 3 | 「WebARENA Indigo」への移行(データインポート)                        | P39-P43 |
|---|--------------------------------------------------------|---------|
| 4 | 移行後の NIC 情報変更(CentOS6.5)                               | P44-P45 |
| 5 | 移行後の NTP サーバー情報変更(CentOS 5.6)                          | P46     |
| * | 移行後の NIC 及び NTP サーバー情報変更(CentOS6.5 以外の OS をご利用の<br>場合) | P47-P57 |

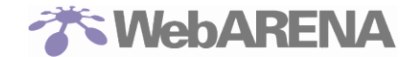

Cloudn から WebARENA への移行方式として、下記複数のパターンをご案内いたします。お客さま自身で移行方式を選択の上、作業を実施してください。

\_\_\_\_\_

■移行方式

2つの移行方式をご案内しております。

【方式1:移行ツールの利用】

- Cloudn で仮想サーバーのディスクのダウンロードを行い、払い出される URL を取得してください。 (3. 移行元「Cloudn」でのダウンロードリンク取得 を参照)
- ② 「新 Pro4」「SuitePRO V4」もしくは「Indigo」のコントロールパネルで、①の URL を入力し、 Cloudn でご利用している仮想サーバーのデータを移行してください。(4.「新 Pro4」「WebARENA SuitePRO V4」への移行(データインポート)、もしくは 5.「WebARENA Indigo」への移行(デー タインポート)を参照)
- ③ データの移行が完了したら、仮想サーバーを起動し、必要な設定項目の変更を行ってください。(6.
   7. を参照))
- ④ 追加ディスクのデータは、コマンドを使って移行してください。

<コマンド> CentOS/Ubuntu:rsync 例) /home ディレクトリ以下すべてをコピーする場合: SuitePRO V4 もしくは Indigo のコンソールから下記コマンドを実施 # rsync --progress -avH e "ssh -p 22" username@ipaddress:/home/ /home/.

※Cloudn でセキュリティグループの設定をしている場合は、新 Pro4、SuitePRO V4 もしくは Indigo の IP の許可設定を追加しておく。

Windows : robocopy

【方式2:新規サーバー構築】

- ① 「新 Pro4」「SuitePRO V4」もしくは「Indigo」のコントロールパネルで、仮想サーバーを新規構築 してください。
- ② 任意のデータ領域をコマンドを使って移行してください。

<コマンド> CentOS/Ubuntu:rsync 例)/home ディレクトリ以下すべてをコピーする場合: 新 Pro4、SuitePRO V4 もしくは Indigo のコンソールから下記コマンドを実施 # rsync --progress -avH e "ssh -p 22" username@ipaddress:/home/ /home/.

※Cloudn でセキュリティグループの設定をしている場合は、新 Pro4、SuitePRO V4 もしくは Indigo の IP の許可設定を追加しておく。

Windows : robocopy

- ・このマニュアルに記載のない事項や、サーバー利用開始後の追加設定等に関しましてはオンラインマ ニュアルをご参照ください。
  - ■新 Pro4、SuitePRO V4 マニュアル https://web.arena.ne.jp/support/suiteprov4/manual/
- ・新 Pro4 のコントロールパネル
  - コントロールパネル <u>https://compas.arena.ne.jp/</u> お客さまのご契約情報や支払い情報の閲覧することができます。また、サーバーに対する設定・ 変更やサーバーの状態を確認するためのコントロールパネルへのログインが可能です。
- ・SuitePROV4のコントロールパネル SuitePRO V4には二つのコントロールパネルがございます。
  - 契約情報管理用コントロコールパネル https://customer.arena.ne.jp/suitepro/ お客さまのご契約情報やお支払い情報の閲覧・変更、有料オプションのお申し込みなどを行う ためのコントロールパネルです。連絡先メールアドレスにはお支払いやサービス提供に関す る重要なご連絡をお送りしますので、常に最新の状態を保つようにしてください。
  - サーバー管理用コントロールパネル https://pro4.arena.ne.jp/login お客さまのサーバーに対する設定・変更や、サーバーの状態を確認するためのコントロールパ ネルです。
- ・Indigo のコントロールパネル
  - コントロールパネル <u>https://indigo.arena.ne.jp/</u> お客さまのご契約情報や支払い情報の閲覧することができます。また、サーバーに対する設定・ 変更やサーバーの状態を確認するためのコントロールパネルへのログインが可能です。
- ・WebARENA ではチャットボットやオンラインマニュアル、FAQ 等によるサポートを提供しておりま す。ぜひご活用ください。

新 Pro4、SuitePRO V4 お客さまサポート

<u>https://help.arena.ne.jp/hc/ja/categories/360002570494</u> Indigo お客さまサポート <u>https://help.arena.ne.jp/hc/ja/sections/360006053014</u> 名づけてねっと お客さまサポート https://web.arena.ne.jp/support/nadukete/

・このマニュアルは随時情報のアップデートを実施しております。
 オンラインから都度最新版を取得するようお願いいたします。
 https://web.arena.ne.jp/support/cloudn\_migration/

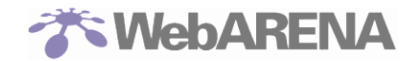

## 1 新規お申込み(新 Pro4)

Cloudn からのサーバー移行に伴い、新たに「WebARENA 新 Pro4」を利用される際は、オンラインお申込みから行います。

https://compas.arena.ne.jp/corporatesignup?agencycode=&brand=WebArena&campaign=&coupon= &lang=ja&service\_code=Pro4

|             | Pro4登録へようこそ!       |  |
|-------------|--------------------|--|
| 契約者名/契約会社名  | 部署名                |  |
| 担当者ファーストネーム | 担当者ラストネーム          |  |
| メールアドレス     | Japan (+81) 🔍 電話带号 |  |
| バスワード       |                    |  |
| 2.業情報       |                    |  |
| 会社番号        | 情報を取得              |  |
| 会社URL       |                    |  |
| 推地          |                    |  |
| 市区町村        | 都遗府県 郵便番号          |  |
|             | ▼ 代理店コード           |  |
| Japan       |                    |  |
| Japan       | ミスカレてください          |  |

契約者名/契約会社名、部署名、担当者ファーストネーム、担当者ラストネーム、メールアドレス、電話 番号、パスワード、欄に入力してください。

次に企業情報として、会社番号(※)に法人番号を入力してください。会社番号を入力後、"情報を取得"ボ タンをクリックしてください。国税庁法人番号公表サイトから取得された企業情報が、番地、市区町村、 都道府県、郵便番号に自動入力されます。会社 URL はお客さまにて入力してください。

法人番号が不明な際は、下記の法人番号検索サイトにてご確認ください。 https://www.houjin-bangou.nta.go.jp/

※会社番号欄は法人番号を入力する欄です。新 Pro4 は法人様向けサービスです。サインアップには法人 番号が必要となります。まだ法人登録されていない場合は会社番号に「0121212121212」を入力し、そ の他の企業情報もお客さま自身で入力してください。

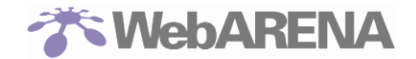

サインアップ前に、必ず、クーポンコードを入力し、"適用する"ボタンをクリックして、クーポンを適用 した状態にしてください。この時、ご契約者さま向けに NTTCom から通知されている「月額利用料金 最大 3 か月無料」のクーポンコードを入力してください。

最後の項目で「代理店コード」があります。弊社営業担当者などから情報を確認し入力頂きますよう、お 願いいたします。

クーポンコードが適用されていることを確認の上、サービス利用規約に同意をし、"サインアップ"ボタンをクリックしてください。

入力したメールアドレス宛に、件名『[WebARENA]メールアドレスの確認 User Email Verification』の メールアドレス確認メールが送信されます。

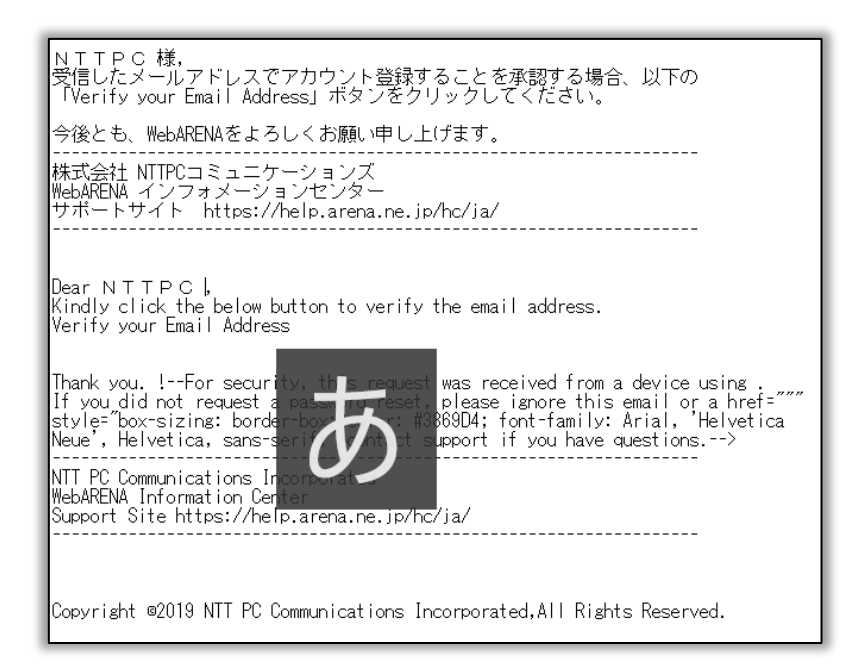

メール本文内に記載されている「Verify your Email Address」のリンクをクリックしてください。 ※**この時、サインアップの画面は閉じないでください。**サインアップ画面を閉じてしまった場合、メール アドレスの確認が完了していたら、サインアップ画面下の"サインイン"をクリックしてサインインして ください。電話番号の確認、が開始されます。

| Japan                          | ~                             | 代理店コード           |
|--------------------------------|-------------------------------|------------------|
| <b>クーボンコードをお持ちで</b><br>クーポンコード | したら入力してください                   | 適用する             |
| サインアップすることで <u>サ</u>           | <u>-ビス利用規約</u> を同意しま<br>サインアッ | हर् <del>ग</del> |
|                                | アカウントをお持ちの場                   | 合 サインイン          |

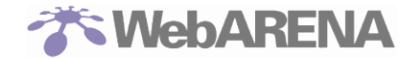

メールアドレス確認が完了したら、電話番号の確認画面へ遷移します。

自動発信番号か SMS を選択し、"確認コードを送信する"をクリックしてください。選択した方法で確認 コードが配信され、確認コードの入力画面に遷移します。

| <ul> <li>メールアドレスの確認</li> <li>電話番号の確認</li> <li>支払情報の確認</li> <li>サービスの選択</li> </ul> |
|-----------------------------------------------------------------------------------|
| 電話番号+81-9046730291の確認が必要です。 <b>(変更)</b><br>上記電話番号に確認コードを送信しますので、送信方法を選択して         |
| くたさい。○ 自動発信電話○ SNS                                                                |
| でSMS<br>確認コードを送信する                                                                |
|                                                                                   |

確認コード欄に受信したコードを入力し、"入力する"をクリックしてください。

確認コードが正常に送信されたら、画面右上に「登録された電話番号に OTP が送信されました」とメッセージが表示されます。

| 日本語▼         | <b>* WebARENA</b> ®                                                                                  | ✓ 登録された電話番号にOTPが送信さ ×<br>れました |
|--------------|----------------------------------------------------------------------------------------------------|-------------------------------|
| ■ メールアドレスの確認 | 電話番号の確認     支払情報の確認                                                                                  | 認 サービスの選択                     |
|              | 電話番号+81-9046730291の確認が必要です。<br>上記電話番号に送信された確認コードを入力してください。<br>確認コード 入力する<br>戻る 確認コードを再送する (残りの期間:55) |                               |

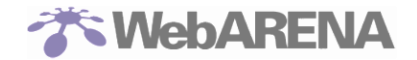

確認コードの入力後、正常に処理がされたら、画面右上に「電話番号が正常に確認されました」と表示され、支払い情報の確認画面へ遷移します。

| 日本語 •    | The base of the second second |           | 号が正常に確認されました × |
|----------|----------------------------------------------------------------------------------------------------|-----------|----------------|
| ▲ 契約情報   | 💌 メールアドレスの確認                                                                                                    | 0 電話番号の確認 | <b>支払情報</b>    |
| 優先の支払い方法 |                                                                                                    | 選択する      | v              |
|          |                                                                                                    |           |                |
|          | 提                                                                                                    | 出         |                |

新 Pro4 で選択可能な支払い方法は「Invoice(請求書)」支払いのみです。 「優先の支払い方法」の選択で**"Invoice"**を選択してください。

| 日本語 🗸 | <b>WebARENA</b> |            |                 |         |   |      |
|-------|-----------------|------------|-----------------|---------|---|------|
|       | 契約情報            | メールアドレスの確認 | ٥               | 電話番号の確認 | • | 支払情報 |
|       | 優先の支払い方法        |            | Invoice         |         |   | ~    |
|       | 請求書先情報          |            | 選択する<br>Invoice |         |   |      |
|       | 受信者名            |            |                 |         |   |      |
|       | 番地              |            |                 |         |   |      |
|       | 市区町村            |            |                 |         |   |      |
|       | 都道府県            |            |                 |         |   |      |
|       | 郵便番号            |            |                 |         |   |      |
|       | Japan           |            |                 |         |   | ~    |

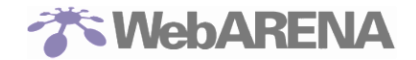

請求書先情報(受信者名、番地、市区町村、都道府県、郵便番号)を入力し、"提出"ボタンをクリックして ください。

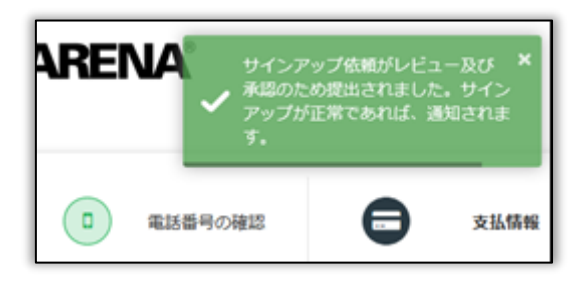

"提出"ボタンをクリックすると、画面に「サインアップ依頼がレビュー及び承認のため提出されました。」 と表示されます。

NTTPC 社にて、お客さまの登録情報を確認の上、承認を実施いたします。通常 3 営業日ほどかかります。

NTTPC 社での承認作業が完了したら、「[WebARENA](法人ユーザーが正常にサインアップされました)Corporate user Sign-up Successful」のメールが、連絡先メールアドレス宛に配信されます。 このメールを受信したら、メール本文に記載の Link <u>https://compas.arena.ne.jp</u> にアクセスし、登録したメールアドレスとパスワードでログインしてください。

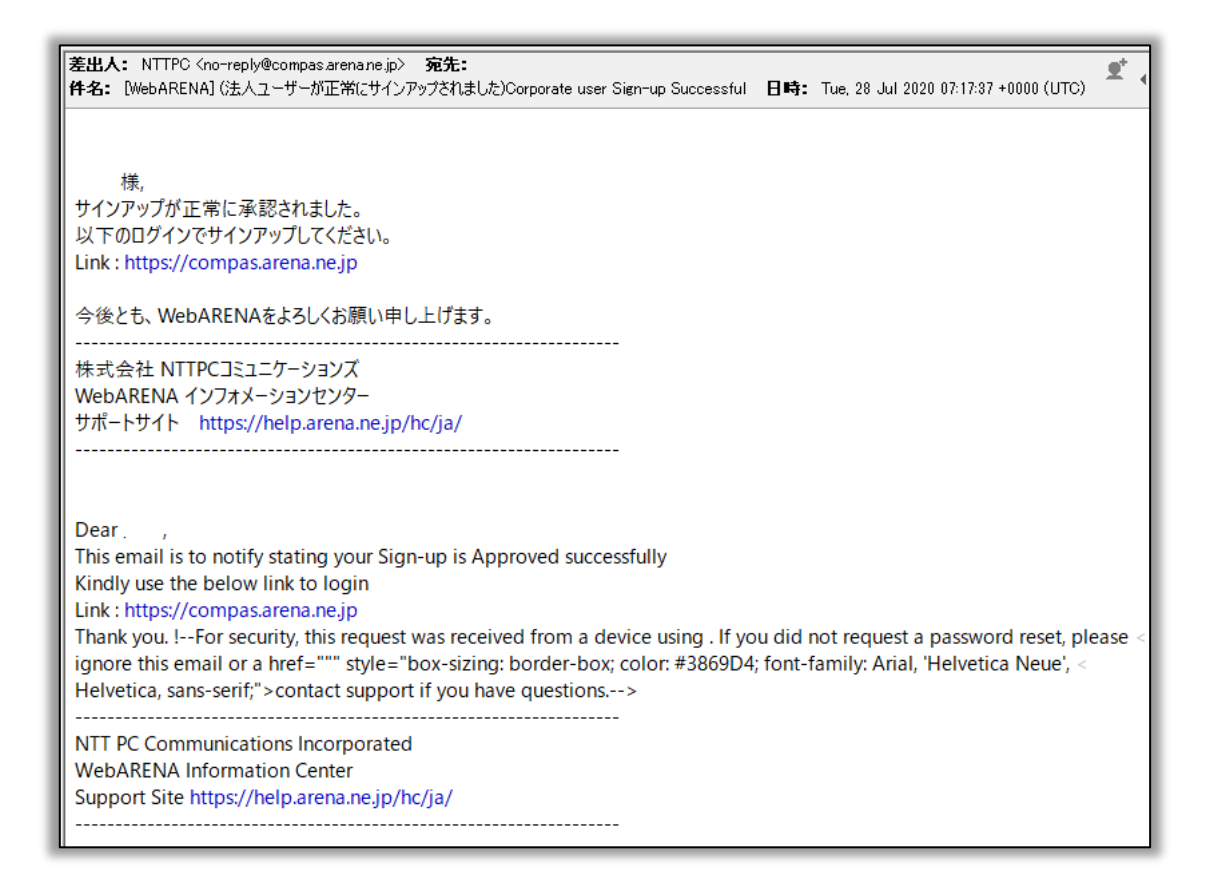

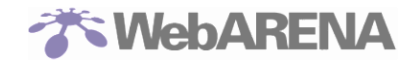

## 2 新規お申込み(SuitePRO V4)

Cloudn からのサーバー移行に伴い、新たに「WebARENA SuitePROV4」を利用される際は、オンラインお申込みから行います。 移行特典をご利用の際は、必ず下記サイトの"2移行特典(Cloudn からの移行キャンペーン)"内容をご確認の上、【特典付きお申し込み】からお申し込みください。 https://web.arena.ne.jp/support/cloudn\_migration/

移行特典を利用しない場合は、サービスサイトの「オンラインお申し込みはこちら」から、お申し込みく ださい。

利用するリージョンを決め、お申込みボタンを押すと初めに「利用規約の確認画面」が表示されます。ページ内の利用規約をご確認頂き、同意し申込み画面に処理を進めてください。

| Cloudnからの移行お申し込み                                                                                                    |
|----------------------------------------------------------------------------------------------------|
| 利用規約の確認                                                                                                    |
| 利用規約をよくお読みいただき内容にご同意いただいた上でお申し込みを行ってください。<br>[利用規約に同意し、申込みに進む] ボタンをクリックするとSuitePROのお申し込みに進みます。<br>・ WebARENA共用サーバたスティングサービス利用規約<br>また、当社はお客さまよりいただく情報を「個人情報保護方針」に基づき取り扱います。<br>お申し込みに際しては、「個人情報保護方針」にもご同意願います。 |
| ▶ 同意しない(サービスサイトに戻る) ▶ 利用規約に同意し、お申し込みに進む                                                                                                    |

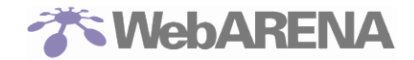

画面を進めると「契約情報の入力」 画面用するリージョンを決め、お申込みボタンを押すと初めに「利用 規約の確認画面」 が表示されます。ページ内の利用規約をご確認頂き、同意し申込み画面に処理を進めて ください。

| The WebARENA Suite PROV4                                                                                                    |                                                                                                    |                        |                            |        |  |
|----------------------------------------------------------------------------------------------------|----------------------------------------------------------------------------------------------------|------------------------|----------------------------|--------|--|
| 1 利用規約の確認                                                                                                    | 2 契約情報の入力                                                                                              | 3 支払情報の入力              | 4 入力内容の確認                  | 5 登録完了 |  |
| 契約情報の入力<br>以下の項目を記入し、[次へ進む]ボタンを押してください。<br>当社は、お客さまの情報を、「個人情報保護方針」に基づき取り扱います。<br>本契約にあたっては、上記内容に同意したものとして承ります。<br>※ブラウザの戻るボタンは使用しないでください。<br>前のページに戻る場合は、必ずページ内の [戻る] ボタンを押してください。 |                                                                                                    |                        |                            |        |  |
|                                                                                                    |                                                                                                    | * 必須記入項目               |                            |        |  |
|                                                                                                    | 【+メールサポート】<br>● クレジットカード支払いコース<br>○ 請求書・口座振替支払いコース<br>+メールサポートはサーバー新規ご契約時のみ購入できます。<br>ご契約途中での追加はできません。 |                        |                            |        |  |
| ご契約コース*                                                                                                    | +メールサポートとは?<br>ベーシックサポートにプラスしてメールでのテクニカルサポートが受けられる有料オプ<br>ションです。下記の料金に4,000円が追加となります。詳しくは <u>こちら</u> 。 |                        |                            |        |  |
|                                                                                                    | 【 ペーシックサポート 】<br>○ クレジットカード支払いコース<br>○ 請求書・口座振替支払いコース                                                  |                        |                            |        |  |
|                                                                                                    | 各スペックの選択が可能です。全て税別表示です。<br>価格はクレジットカード支払いコースの月額料金、<>内は請求書・口座振替支払いコースの<br>月額料金となります。                    |                        |                            |        |  |
|                                                                                                    | バックアップなし                                                                                               |                        |                            |        |  |
|                                                                                                    |                                                                                                    | י <u>ל</u><br>(CPU / א | ヤーバタイプ<br>モリ / 起動ディスク)<br> |        |  |

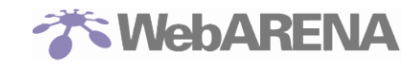

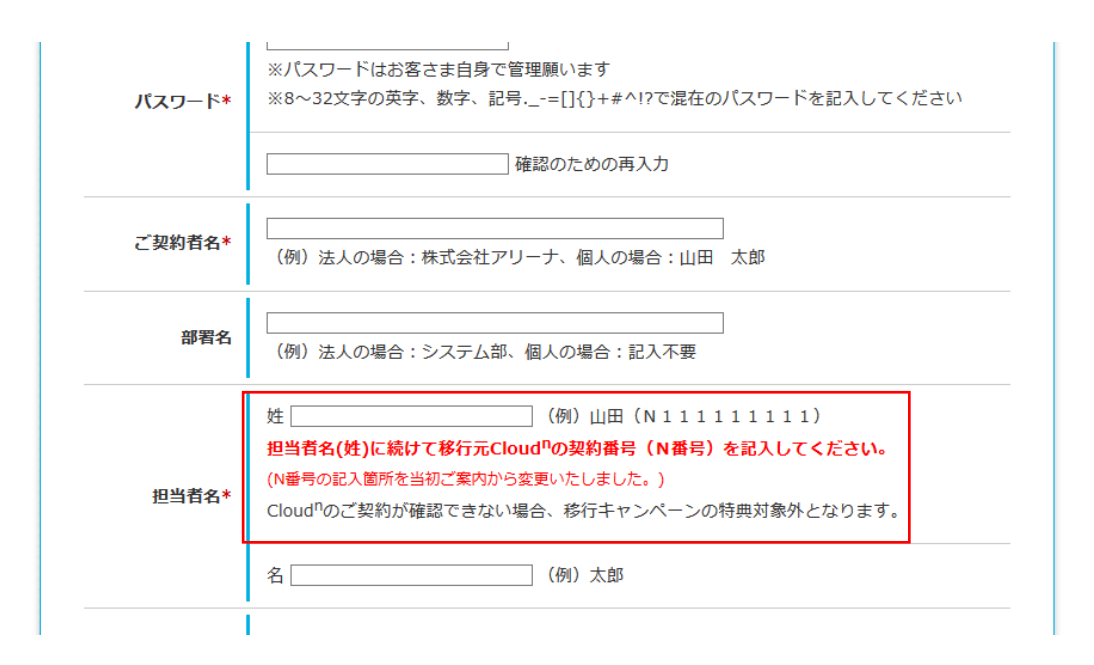

移行特典をご利用の場合、担当者名(姓)の欄に、姓に続けて Cloudn ご契約番号を記入してください。

一通りの情報を入力された後、最後の項目で「代理店コード」があります。弊社営業担当者などから情報 を確認し入力頂きますよう、お願いいたします。情報入力が完了された後に登録が完了となります。

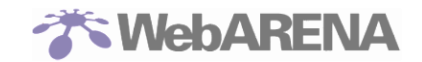

| 市区郡*            | (例) 千代田区、出雲市、簸川郡                                                                                         |
|-----------------|----------------------------------------------------------------------------------------------------|
| 町名番地*           | (例)七番町1-1-1七番町ビル101号室<br>※ビル名・部屋番号・○○様方など省略せずにご入力ください。                                                   |
| 電話番号*           | 〔 (例) 03-0000-0000                                                                                       |
| 昼間の連絡先          | (例) 090-0000                                                                                             |
| FAX番号           | (例) 03-0000-0000                                                                                         |
| 連絡先<br>メールアドレス* | (例) yamada@arena.ne.jp<br>確認のための再入力                                                                      |
| その他の<br>メールアドレス | (例)suitepro@arena.ne.jp<br>連絡先メールアドレス以外にも開通の連絡を送りたい場合にご記入ください。<br>複数のメールアドレスに送りたい場合は、,(カンマ)で区切ってご記入ください。 |
| 代理店コード          |                                                                                                    |
|                 | 前に戻る<br>▶ 次へ進む                                                                                           |
| T. Martin       |                                                                                                    |

(1)請求書・口座振替でお申し込みの場合について

最終画面の印刷と必要事項の入力・押印をし、NTTCP へ送付してください。書類が NTTPC に到着後、5 営業日以内に開通します(書類に不備がなかった場合)。開通が完了すれば、サービスの利用が開始できる状態となります。 ※仮想 UTM など有償オプションの申し込みがある場合は、最終画面の印刷と一緒に、必要事項を記入の上、申請書を送付してください。(DNS アウトソーシングや Web 改ざん検知サービスは契約者コントロールパネルからお申し込みください。) https://web.arena.ne.jp/pdf/V26.pdf

(2) クレジットカードでお申し込みの場合について

| 最終回 | 最終画面で登録が完了となり、サービスの利用が開始できる状態となります。                         |            |                  |               |  |
|-----|-------------------------------------------------------------|------------|------------------|---------------|--|
|     | ※開通完了後、メールにて「【重要】WebARENA SuitePRO V4 タイプ 開通のご案内」が登録されたメールア |            |                  |               |  |
|     | ドレスに届きます。こちらに下記の情報が記載されておりますので保管ください。                       |            |                  |               |  |
|     | 設定項目                                                        |            | 具体的な値            |               |  |
|     | ご契約情報                                                       | お客様番号      | [0.0.x.x-xxxx]形式 | のユニークな番号      |  |
|     |                                                             | ご契約サービス    | 申込時に選択された        | - サービス        |  |
|     |                                                             | ご契約者名      | 申込時に記入された        | と[ご契約者様名]     |  |
|     |                                                             | ご連絡メールアドレス | 11               | [ご連絡先メールアドレス] |  |

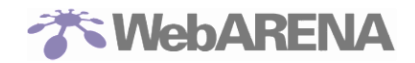

|            | IPv4 グローバルアドレス | サービスより付与された GIP(グローバル IP アドレス)              |
|------------|----------------|---------------------------------------------|
| サーバー管理用コン  | URL            | [https://pro4.arena.ne.jp/]、固定              |
| トロールパネル    | ユーザ名           | [IPv4 グローバルアドレス]、この ID でログイン                |
|            | パスワード          | 指定されたパスワード                                  |
| 契約情報管理用コン  | URL            | [https://customer.arena.ne.jp/suitepro/]、固定 |
| トロールパネル(契約 | ユーザ名           | [IPv4 グローバルアドレス]、この ID でログイン                |
| 内容変更サービス)  | パスワード          | 指定されたパスワード                                  |

※お申し込みに関する詳細は以下をご参照ください。https://web.arena.ne.jp/suitepro/entry/

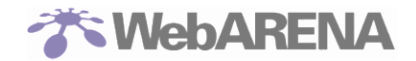

## 3 新規お申込み(Indigo)

Cloudn からのサーバー移行に伴い、新たに「WebARENA Indigo」を利用される際は、オンラインお申込みから行います。こちらの URL からお申し込みください。

https://compas.arena.ne.jp/signup?\_ga=2.244823750.259892354.1578285256-783005881.1558584590& fsi=T5TMBZnq

| <b>The WebARENA</b>                                                                                          |
|----------------------------------------------------------------------------------------------------|
| 日本語 🗸                                                                                                    |
| サインアップ                                                                                                    |
| NTTPC太郎                                                                                                    |
| nttpc@nttpc.co.jp                                                                                            |
| Japan (+81) 🗢 030000000                                                                                      |
| •••••                                                                                                    |
| 注意:<br>/(スワードは、最低1文字の、数字、小文字、大文<br>字、及び特殊文字を含めてください。<br>利用できる特殊文字は、=00+#*!?です。<br>/(スワードの長さは、最小8文字、最大32文字です。 |
| サインアップすることで <u>サービス利用規約</u> を同意します<br><b>サインアップ</b>                                                          |
| Googleのアカウントでサインアップする場合<br>G Sign up with Google                                                             |
| アカウントをお持ちの場合 サインイン                                                                                           |

姓名、メールアドレス、電話番号、パスワード欄に入力してください。サービス利用規約に同意をし、**"サ インアップ"**ボタンをクリックしてください。 入力したメールアドレス宛に、件名『[WebARENA]メールアドレスの確認 User Email Verification』

人力したメールアドレス宛に、件名『[WebARENA]メールアドレスの確認 User Email Verification』 のメールアドレス確認メールが送信されます。

| √<br>NTTPC 様,√                             |                                                                                         |
|--------------------------------------------|-----------------------------------------------------------------------------------------|
| 、<br>受信したメール<br>「Verify your E<br>。        | アドレスでアカウント登録することを承認する場合、以下の。<br>imail Address」ボタンをクリックしてください。。                          |
| 。<br>今後とも、Wet                              | DARENAをよろしくお願い申し上げます。↓                                                                  |
| 株式会社 NTI<br>WebARENA ~<br>https://web.a    | ₩Cフェニケーションズ ↓<br>(ソフォメーションセンター サポートサイト□↓<br>rena.ne.jp/support/ ↓                       |
| ↓<br>Dear NTTPC,4                          | ايه                                                                                     |
| ↓<br>Kindly click th                       | he below button to verify the email address. $\!\!\!\!^{\psi}$                          |
| Verify your Er<br>Thank you.↓              | nail Address.                                                                           |
| NTT PC Comr<br>WebARENA I<br>https://web.a | nunications Incorporated ب<br>nformation Center Support Site ب<br>rena.ne.jp/support/ ب |
| ہ<br>Copyright c20                         | ب<br>۱۹ NTT PC Communications Incorporated,All Rights Reserved.                         |

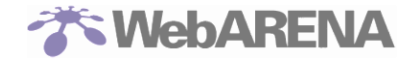

メール本文内に記載されている「Verify your Email Address」のリンクをクリックしてください。 ※**この時、サインアップの画面は閉じないでください。**サインアップ画面を閉じてしまった場合、メール アドレスの確認が完了していたら、サインアップ画面下の"サインイン"をクリックしてサインインして ください。電話番号の確認、が開始されます。

|            | サインス                     | アップ                              |
|------------|--------------------------|----------------------------------|
| 名          |                          |                                  |
| メールアドレス    |                          |                                  |
| apan (+81) | ~                        | 電話番号                             |
| パスワード      |                          |                                  |
| インアップするこ   | とで <u>サービス利/</u><br>サインア | <u>用規約</u> を同意します<br>' <b>ップ</b> |
|            | <u>)アカウントでせ</u>          | インアップする場合                        |

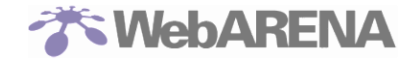

メールアドレス確認が完了したら、電話番号の確認画面へ遷移します。

自動発信番号か SMS を選択し、"確認コードを送信する"をクリックしてください。選択した方法で確認 コードが配信され、確認コードの入力画面に遷移します。

| ■ メールアドレスの確認 | 電話番号の確認     支払情報の確認     サービスの選択                                                    |  |
|--------------|------------------------------------------------------------------------------------|--|
|              | 電話番号+81-9046730291の確認が必要です。 <b>(変更)</b><br>上記電話番号に確認コードを送信しますので、送信方法を選択して<br>ください。 |  |
|              | ○ 自動発信電話<br>○ SMS                                                                  |  |
|              | 確認コードを送信する                                                                         |  |
|              |                                                                                    |  |

確認コード欄に受信したコードを入力し、"入力する"をクリックしてください。

確認コードが正常に送信されたら、画面右上に「登録された電話番号に OTP が送信されました」とメッセージが表示されます。

| 日本語          | <b>WebARENA</b> ®                                                                                    | ✓ 登録された電話番号にOTPが送信さ ×<br>れました                   |
|--------------|----------------------------------------------------------------------------------------------------|-------------------------------------------------|
| ■ メールアドレスの確認 | 電話番号の確認 支払情報の確認                                                                                      | ・ サービスの選択 ・ ・ ・ ・ ・ ・ ・ ・ ・ ・ ・ ・ ・ ・ ・ ・ ・ ・ ・ |
|              | 電話番号+81-9046730291の確認が必要です。<br>上記電話番号に送信された確認コードを入力してください。<br>確認コード 入力する<br>戻る 確認コードを再送する (残りの期間:55) |                                                 |

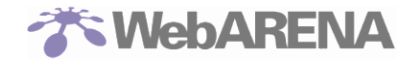

確認コードの入力後、正常に処理がされたら、画面右上に「電話番号が正常に確認されました」と表示され、支払い情報の確認画面へ遷移します。

クレジットカード情報(カード番号、有効期限日、CVV 番号)、請求情報(名、姓、番地、市区町村、都道府県、郵便番号)を入力し、"確認する"ボタンをクリックしてください。

| •                          | The base of the base of the ba | <b>ARENA</b> ®                        | ✓ 電話番号が正常に確認されまし |
|----------------------------|----------------------------------------------------------------------------------------------------|---------------------------------------|------------------|
| ▲ メールアドレスの確認               | 電話番号の確認                                                                                                    | 支払情報の確認                               | ・ サービスの選択        |
|                            | クレジットカード情報を入力してくだる                                                                                                    | さい                                    |                  |
|                            | サービスを利用開始するまで料金は発                                                                                                    | もしません。                                |                  |
|                            | カード番号 (XXXX XXXX XXXX XXXX XXXX)                                                                                                    | )                                     |                  |
|                            | 有効期限日 (MM/YYYY)                                                                                                    | CVV番号                                 |                  |
|                            | 請求情報                                                                                                    |                                       |                  |
|                            | 名                                                                                                    | 姓                                     |                  |
|                            | 番地                                                                                                    |                                       |                  |
|                            |                                                                                                    |                                       |                  |
|                            | 市区町村                                                                                                    | 都道府県                                  |                  |
|                            | 郵便番号                                                                                                    | Japan 🗸                               |                  |
|                            | 確認                                                                                                    | する                                    |                  |
| <b>注意:</b><br>番地、i<br>郵便番• | 市区町村、都道府県で使用できる特殊文号<br>号は、ハイフンなしで入力してください。                                                                                                    | <b>ネ/は、#´.,-/:;@&amp;()_+\$*=\"です</b> | •                |

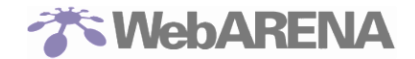

クレジットカードの確認が完了したら、サービスの選択画面へ遷移します。 下記、各種アンケートにお答えいください。

# 必ず、クーポンコードを入力し、"適用する"ボタンをクリックして、クーポンを適用した状態にしてください。この時、ご契約者さま向けに NTTCom から通知されている「月額利用料金 最大 6 カ月 50% 割引」のクーポンコードを入力してください。

クーボンコードが適用されていることを確認の上、"完了する"ボタンをクリックしてください。

|              | <b>WEDAKENA</b>                            |   |
|--------------|--------------------------------------------|---|
| 日本語 -        |                                            |   |
| 🛛 メールアドレスの確認 | □ 電話番号の確認 <b>支払情報の確認 りービスの選択</b>           |   |
|              | どのサービスを申し込みますか?                            |   |
|              | • Indigo                                   |   |
|              | 個人利用と会社利用のどちらですか?                          |   |
|              | 選択する ~                                     |   |
|              | 本サービスをどのようにして知りましたか?<br>選択する  マ            |   |
|              | なぜ本サービスを選びましたか?<br>選択する v                  |   |
|              | 本サービスを利用する目的は何ですか?                         |   |
|              | <u>d</u>                                   |   |
|              | クーボンコードをお持ちでしたら入力してください<br>クーボンコード<br>通用する |   |
|              | 完了する                                       |   |
|              |                                            | _ |

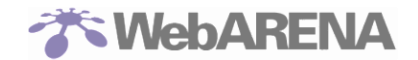

### 4 移行元「Cloudn」でのダウンロードリンク取得

WebARENA での契約申し込みが完了した後は、いよいよ移行作業を行っていきます。作業の最初に 行う事は「Cloudn」でのダウンロードリンク取得です。行うべき作業は以下となります。

移行に際して、

- ・ ROOT ディスクのダウンロードリンクを取得する場合、事前に対象となる仮想サーバーの停止
- ・ DATA ディスクのダウンロードリンクを取得する場合、事前に対象となる仮想サーバの停止と対象 となるディスクのデタッチ

が必要となります。

Cloudn で提供しているディスクタイプには、『ROOT』と『DATADISK』の2種類があります。ディス クタイプによりダウンロードリンクの取得方法が異なりますので、手順については Cloudn のサイトを ご確認ください。

なお、『DATADISK』は WebARENA Indigo へ移行することはできません。また、WebARENA Indigo の Windows 用には移行ツールはありません。

https://www.cloudn-service.com/migration\_to\_webarena

ダウンロードリンク作成にかかる時間(目安)

(ROOT ディスク):

- テンプレート作成に1GBあたり約2分程度。(変動の可能性はあります)
   ※テンプレート作成が完了するまで移行元サーバは起動はしない方が良いと考えます。
- ・ 作成したテンプレートを DL する際のリンク生成は約数秒程度。(変動の可能性はあります)

(DATA ディスク):

- 移行ツールを用いて DL リンク生成する際の所要時間は約数秒程度。
   ※移行先インスタンスの作成が完了するまで移行元サーバは起動しない方が良いと考えます。
   ※データディスク 1 本分の所要時間のため、対象仮想サーバーにアタッチしてあるデータディスク本数分、所要時間は必要でございます。
- ・ インストール時、データ転送にかかる時間目安: 30GB あたり約 20 分程度、900GB あたり約 10 時 間程度(変動の可能性はあります)

ダウンロードリンクには96時間の有効期限が設定されておりますので、ご注意ください。

「Cloudn」でのバックアップ作業中にエラーが発生した場合は、Cloudn ポータルの「お問い合わせ」か らチケットを作成してください。

Cloudn において追加ディスクを設定されて行場合は、そのマウント設定を解除の上実施してください。 Linux の場合一般的にマウント設定は/etc/fstab に記載されており、正しくない書式の文字列が含まれ ている場合、サーバーが正常に起動しませんので、ご注意ください。

■ Cloudn ポータル ログイン画面 https://auth.cloudn-service.com/auth/login

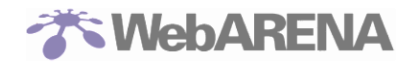

## 5 「WebARENA 新 Pro4」への移行(データインポート)

コントロールパネルにログイン

コントロールパネル(<u>https://compas.arena.ne.jp/</u>)からログインを行います。

| <b>WebARENA</b> ®                                            |
|--------------------------------------------------------------|
| サインイン                                                        |
| メールアドレス                                                      |
| パスワード                                                        |
| サインイン                                                        |
| 日本語・パスワードを忘れた場合                                              |
| アカウントをお持ちでない場合 <b>サインアップ</b><br><b>G</b> Sign in with Google |

お申し込みの際にお客さまが登録されたメールアドレスとパスワードを入力して、"サインイン"をクリックしてください。

| <b>WebARENA</b> | =            |           |                      |                     | 🔘 Asia/Tokyo 🏻 🖄 - |
|-----------------|--------------|-----------|----------------------|---------------------|--------------------|
| の ダッシュボード       | サービス         |           |                      |                     |                    |
| 🗞 サービス管理        | → 表示件数 10    |           |                      |                     | 検索する               |
| サービス            | サービス名        | 11 サービスID | 11 <del>75-</del> 97 | 11 作成日              | 品 アクション            |
| 🖽 アカウント         | < Pro4       | pro-      | アクティブ                | 2020-07-28 07:17:30 | •                  |
| <b>童</b> 请求     | < 1から1まで1の項目 | を表示       |                      |                     | 前人                 |
| 🔮 ユーザー管理        | ¢            |           |                      |                     |                    |

サインインしたら、アクションの左側ボタンをクリックし、新 Pro4のコントロールパネルへ遷移します。

| 新Pro4     | ■ © Asia/T | okyo | 39 · | ۲ |
|-----------|------------|------|------|---|
| 孢 ダッシュボード | ダッシュボード    |      |      |   |
|           | ProV4へようこそ |      |      |   |
| 中对応管理     |            |      |      |   |
| ◆ 操作□グ    |            |      |      |   |
|           |            |      |      |   |

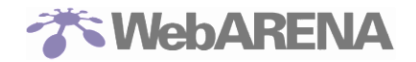

新 Pro4 のダッシュボード、左メニューの「VM 管理」>「VM 一覧」をクリックし、画面右上の**"VM 作** 成"ボタンをクリックします。

| 新Pro4     |     | -         |           |         |                     | 🛇 Asia/Tokyo      | з- | ۰.        |
|-----------|-----|-----------|-----------|---------|---------------------|-------------------|----|-----------|
| 🙆 ダッシュボード |     | VM管理      |           |         |                     |                   |    |           |
|           | ~   | VM 一覧     |           |         |                     |                   |    | + vwisiti |
| VM-SE     |     | 表示件数 10 🗸 |           |         |                     | 検索する              |    |           |
| - ● 州古龍理  | · · | サーバ名      | 17 IPアドレス | 11 1818 | 11 <del>75-97</del> | 11 <b>79</b> 993> |    |           |

### 必要事項を選択、入力し、右下の"VM 作成"ボタンをクリックしてください。

| 新Pro4             | -                                |                 |                 |                  |            | 🛇 Asia/Tokyo 🖄 🔹 🛞 |
|-------------------|----------------------------------|-----------------|-----------------|------------------|------------|--------------------|
| 😤 ダッシュボード         | VM作成                             |                 |                 |                  |            | VM -%              |
|                   | イメージの選択・                         |                 |                 |                  |            |                    |
| VM 一覧<br>□ 対応管理 < |                                  | Windows         |                 |                  |            |                    |
|                   |                                  |                 |                 |                  |            |                    |
|                   | プラン選択*                           |                 |                 |                  |            |                    |
|                   | 4GB 2vCPU                        | 8GB 2vCPU       | 8GB 4vCPU       | 16GB 4vCPU       | 16GB 8vCPU | 32GB 8vCPU         |
|                   | 2 vCPU                           | 2 vCPU          | 4 vCPU          | 4 vCPU           | 8 vCPU     | 8 vCPU             |
|                   | 4GB                              | 8GB             | 8GB             | 16GB             | 16GB       | 32GB               |
|                   | 32GB 16vCPU                      | 64GB 16vCPU     | 64GB 32vCPU     | 128GB 16vCPU     |            |                    |
|                   | 16 vCPU<br>32GB                  | 16 vCPU<br>64GB | 32 vCPU<br>64GB | 16 vCPU<br>129GB |            |                    |
|                   |                                  |                 |                 |                  |            |                    |
|                   | ディスクポイント選択                       | ィスクボイントがない      |                 |                  |            |                    |
|                   | ディスクポイント選択する                     | 5               |                 |                  |            |                    |
|                   | サイズの選択                           | •               |                 |                  |            |                    |
|                   |                                  |                 |                 |                  |            |                    |
|                   | パックアップが必須★                       |                 |                 |                  |            |                    |
|                   | 005 c                            |                 |                 |                  |            |                    |
|                   | 0.0.2 *                          |                 |                 |                  |            |                    |
|                   | データヤンター地域の選択*                    |                 |                 |                  |            |                    |
|                   | Ex                               | •               |                 |                  |            |                    |
|                   | Takyo v                          | -               |                 |                  |            |                    |
|                   | 1047 +                           |                 |                 |                  |            |                    |
|                   | LinOS-0-2CR4GB-Tokyo-BackupNo-02 | 2               |                 |                  |            | VM作成 →             |

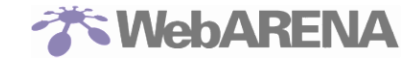

イメージの選択: Cloudn でご利用のインスタンスと同じイメージを選択してください。

プラン選択: Cloudn でご利用のインスタンスと同等のサイズもしくは大きいサイズを選択してください。小さいサイズが選択されたプランを選択すると、以降のファイルダウンロード処理にてエラーになりますので、ご注意ください。

ディスクポイント: OS 領域(100GB)の他に追加ディスクが必要な場合、ここで必要なディスクポイント を選択してください。

バックアップ:必要に応じて選択してください。

データセンター地域の選択:現在選択可能なのは「東京リージョン」のみです。

VM 名:任意の名称を入力してください。

VM が作成されると、「VM 管理」>「VM 一覧」に作成された VM が表示されます。 移行対象の VM の「アクション」メニュー、左側のボタンをクリックしてください。

| 新Pro4          | =                                |                   |              | 🖉 Asia/Tokyo 🖄 - 🛞 ( |
|----------------|----------------------------------|-------------------|--------------|----------------------|
| 월 ダッシュボード      | VM管理                             |                   |              |                      |
|                | ✓ VM 一覧                          |                   |              | + vv                 |
| vм— <b>s</b> : | 表示件数 10 🗸                        |                   |              | 検索する                 |
| →対応管理          | ゲーバ名                             | ↓ <b>『</b> IPアドレス | は 地域 は ステータス | <b>は アクション</b>       |
| ◆ 操作ログ         | LinOS-0-2CR4GB-Tokyo-BackupNo-01 |                   | Tokyo オープン   |                      |
|                | 1から1まで1の項目を表示                    |                   |              | 前へ 1 )               |

サーバー管理コントロールパネルへ遷移します。

| SuitePRO V4 | サーバー    | ストレージ    | ネットワーク | バックアップ | セキュリティ・ | その他ツール▼ | アカウント・                 |          |
|-------------|---------|----------|--------|--------|---------|---------|------------------------|----------|
|             |         |          |        |        |         |         |                        | ログアウト🕞   |
| ホーム         |         |          |        |        |         |         |                        |          |
|             |         |          |        |        |         |         |                        | -        |
| ี ษ–เง      | ーのステータブ | ĸ        |        |        |         | ♀ 東京リ   | ージョン                   |          |
| OS未1        | シストール   | - 特にありませ | h.     |        |         | ディスク    | ポイント                   |          |
| お知らせ        | Ŧ       |          |        |        |         | 残り / 契  | श約ポイント<br><b>0</b> / 0 |          |
| お知らせ        | はありません  | 0        |        |        |         | 契約情報    | 弱の確認は <u>こちら</u>       | <b>1</b> |
|             |         |          |        |        |         |         | マニュアル                  |          |

以降の作業は、本マニュアル P27「6.1.移行ツールを使った Cloudn OS 領域の移行 – 「OS ディスクのインポート」(新 Pro4/PRO4)」に沿って作業を行います。

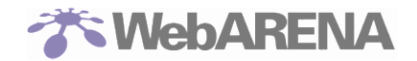

## 6 「WebARENA SuitePRO V4」への移行(データインポート)

1. コントロールパネルにログイン

サーバー管理用コントロールパネル(https://pro4.arena.ne.jp/login)にてログインを行います。

| T WebARENA | × +                                   |                   | - 🗆 ×      |
|------------|---------------------------------------|-------------------|------------|
| ← → ♂ ଢ    | ③ ▲ NTT PC Communications Incorp (JP) | https://p 🛛 🐨 😒 🏠 | III\ 🗊 📽 🚍 |
|            |                                       |                   |            |
|            |                                       |                   |            |
|            |                                       | <b>DERIA</b> ®    |            |
|            |                                       |                   |            |
|            | サーバー管理用コントロ                           | コールパネル            |            |
|            |                                       |                   |            |
|            | ID                                    |                   |            |
|            |                                       |                   | ~~~~       |
|            | パスワード                                 |                   |            |
|            |                                       |                   |            |
|            | ログイン                                  |                   |            |
|            | パスワードを忘れた方はこ                          | 156               |            |
| - 👝 🔅      |                                       |                   |            |
| TABLE I    | - m                                   |                   |            |
|            |                                       |                   |            |
|            |                                       |                   |            |
|            | **** }                                |                   | 19         |
|            |                                       |                   |            |

申し込み頂いたお客さまの連絡先メールアドレス※宛に開通通知が届きます。開通通知に記載されている、 ID=[ユーザ名]、パスワード[開通通知内に記載]、を入力して \*\*1 新想な中語 みの関源通知には以下の情報がお送りされております、その情報を用いてログインします。

| ※1.新規お | 5甲込み、の開 | 通通知には以下の情報かお送りされております、その情報を用いてロクイン | ィしま |
|--------|---------|------------------------------------|-----|
| 設定項目   |         | 具体的な値                              |     |
| サーバ    | URL     | [ https://pro4.arena.ne.jp/ ]、固定   |     |
| 一管理    | ユーザ名    | [IPv4 グローバルアドレス]、この ID でログイン       |     |
| 用コン    | パスワード   | お客さまが指定したパスワード                     |     |
| トロー    |         |                                    |     |
| ルパネ    |         |                                    |     |
| ル      |         |                                    |     |

Cloudn からの移行に関して、移行ツールを使った移行方法をご紹介します。OS 領域は「移行ツールを使った CloudnOS 領域の移行」、データディスクは「移行ツールを使った Cloudn データディスクの移行」 から実施します。次頁以降でそれぞれの操作方法を説明します。

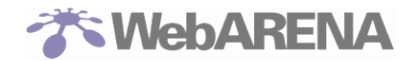

6.1.移行ツールを使った Cloudn OS 領域の移行 – 「OS ディスクのインポート」(新 Pro4/PRO4)

| T WebARENA  | × +                                                                     | - 🗆 ×     |
|-------------|-------------------------------------------------------------------------|-----------|
| -)→ ୯ ଘ     | ① ≜ NTT PC Communications Incorp (JP) https://pro4.arena.ne.jp ···· ♡ ☆ | li\ ⊡ 💐 = |
| SuitePRO V4 |                                                                         |           |
|             |                                                                         |           |
|             | <b>ホーム</b>                                                              |           |
|             |                                                                         |           |
|             | ♥ 東京リージョン                                                               |           |
|             | <b>OS未インストール</b> - 特にありません。<br>ディスクポイント                                 |           |
|             | 残り/契約ポイント                                                               |           |
|             | お知らせ <b>200</b> /200                                                    |           |
|             | 67叫りではのりません。 契約情報の確認は <u>こちら</u> 第                                      |           |
|             | マニュアル                                                                   |           |
|             |                                                                         |           |
|             |                                                                         |           |
|             |                                                                         |           |
|             |                                                                         |           |
|             |                                                                         |           |
|             |                                                                         |           |
|             |                                                                         |           |
|             |                                                                         |           |
|             |                                                                         |           |

ログインをしたら、画面上位にあるメニュータブ"サーバー"を選択します。

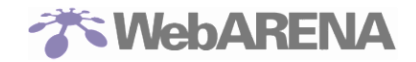

#### 選択すると下記の画面が表示されます。 ここでは、以下の手順で移行を進めてください。

| WebARENA   | × +                                                                                          |       |
|------------|----------------------------------------------------------------------------------------------|-------|
| → C' û     | (i) 🚹 https://202.229.105.230:8443/server/install/imp 📗 🚳 🚥 💟 😭                              |       |
| iitePRO V4 | ーパー ストレージ ネットワーク パックアップ セキュリティャ その絶ソール・ アカウント・                                               | ログアウト |
|            | OSのインストール                                                                                    |       |
|            |                                                                                              |       |
|            | 標準OS 筒単設定 インポート                                                                              |       |
|            |                                                                                              |       |
|            | ファイルをインボートしてOSをインストールします。                                                                    |       |
|            | 051シストール売すまで長時間がから場合かあります。<br>お時 <b>ディスクダウン</b><br>http://xxx.xxx.xxx.xxx/win201282-in.acow2 |       |
|            | OS%R Windows Server 2012 P2 (Japanese)                                                       |       |
|            |                                                                                              |       |
|            | Spla%#R                                                                                      |       |
|            | ライセンス版<br>Microsoft® Office Professional Plus SAL                                            |       |
|            | ☐ Microsoft® SQL Server® Standard Core (4Core)                                               |       |
|            | ☐ Microsoft® SQL Server® Standard Core (8Core)                                               |       |
|            | Microsoft® SQL Server® Web Edition (4Core)                                                   |       |
|            | Microsoft® SOL Server® Web Edition (@Core)                                                   |       |
|            |                                                                                              |       |
|            | └│ Microsoft® Windows Server® リモートデスクトップ(RDS) SA                                             |       |
|            |                                                                                              |       |
|            | OSの両インストールを実行するには、サーバーを停止する必要があります。<br>再インストールを実行するとすべてのデータが初帰化されます。                         |       |
|            | 事前のテータバックアップや事後の再設定等を必ず行ってくたさい。<br>また、OSのインストールは1日3回までとしていただきますようお願いいいたします。                  |       |
|            | OSインストール キャンセル                                                                               |       |
|            |                                                                                              |       |
|            |                                                                                              |       |
|            |                                                                                              |       |

起動ディスクダウンロードリンクには、、Cloudnから取得した『ROOT』タイプのディスク URL を指定してください。『DATADISK』はここでは移行できません。

| # | 設定項目      | 設定/入力内容                                                      |
|---|-----------|--------------------------------------------------------------|
| 1 | 起動ディスクダウン | Cloudn にて実施したバックアップイメージの「ダウンロード URL」を入力します                   |
|   | ロードリンク    | ※『ROOT』タイプのディスク URL を入力してください                                |
| 2 | OS 選択     | 移行するVMで利用されているOS種別を選択します。Windows系OSを選択する                     |
| 3 | Spla 選択   | 利用している Spla を選択ください。<br>複数の Spla を利用されている場合は、全てを選択する必要がございます |

必要な情報を入力/選択、された後、[OS インストール]ボタンを押すと移行が開始されます。

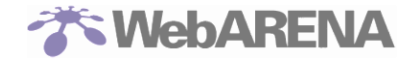

移行が開始されると下記の画面が表示されます。「現在の OS」項目内で、インストール中と表示されている最中は、移行が実行中の状態。しばらくお待ちください。作業実施時間は移行データの容量によりますが目安は以下の通りです。

| ePRO V4 | ーバー ストレージ ネットワーク                                                          | ァ バックアップ                                      | セキュリティ・        | その他ツール・ | アカウント・     | ログアウトロ |
|---------|---------------------------------------------------------------------------|-----------------------------------------------|----------------|---------|------------|--------|
|         |                                                                           |                                               |                |         |            |        |
|         | サーバー管理                                                                    |                                               |                |         |            |        |
|         |                                                                           |                                               |                |         | <b>T T</b> |        |
|         | OSをインストール中です。                                                             |                                               |                |         | 電源の        |        |
|         |                                                                           |                                               |                | 更新 🕄    |            |        |
|         | ステータス:                                                                    |                                               |                |         |            |        |
|         | ■ H-止中<br>現在のOS                                                           | インストール中                                       |                | 050gg   | 強制停止       |        |
|         | СРUコア数                                                                    | 4                                             |                |         |            |        |
|         | メモリサイズ                                                                    | 4GB                                           |                |         |            |        |
|         | ディスプレイデバイス                                                                | cirrus (標準)                                   |                |         | コンソール 🏭    |        |
|         | キーボード配列                                                                   | 日本語                                           |                |         | 101 <      |        |
|         | 最終処理内容                                                                    | OSをインストール                                     | ゆです。           |         |            |        |
|         | ※ ステータス「処理中」「エラー」が長時間<br>※ OSインストール完了までの所要時間の目安<br>※ コンソール機能をご利用の際は、最新バー: | こ腹り続く場合はお問い合わせ<br>は10分程度です。<br>ジョンのブラウザをご使用くだ | !ください。<br>!さい。 |         |            |        |
|         |                                                                           |                                               | デバイ            | スモード切替  |            |        |
|         |                                                                           |                                               |                |         |            |        |
|         |                                                                           |                                               |                |         |            |        |
|         |                                                                           |                                               |                |         |            |        |

| 移行データのサイズ | 移行時間(目安)     |
|-----------|--------------|
| 30GB      | 20 分         |
| 900GB     | 600 分(10 時間) |

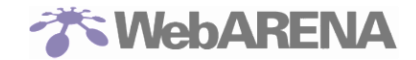

移行が完了すると下記の同じ項目内(現在の OS)の表示が、持ち込み OS に変わります。これをもって 完了となります。

| uitePRO V4 | サーバー ストレージ ネ                                              |                                                                         |          |                       |   |
|------------|-----------------------------------------------------------|-------------------------------------------------------------------------|----------|-----------------------|---|
|            |                                                           |                                                                         |          |                       |   |
|            |                                                           |                                                                         |          |                       |   |
|            | サーバー管理                                                    |                                                                         |          |                       |   |
|            |                                                           |                                                                         |          |                       |   |
|            |                                                           |                                                                         | 更新 🕄     | 電源の                   |   |
|            | ステータス :                                                   |                                                                         |          | RG Bb                 |   |
|            | ■ 停止中                                                     |                                                                         |          |                       |   |
|            | 現在のOS<br>CPUコア数                                           | 持ち込みOS(ISOインストール用)                                                      | ロトの変更    | 强制停止                  |   |
|            | メモリサイズ                                                    | 4GB                                                                     |          |                       |   |
|            | ディスプレイデバイス                                                | cirrus (標準)                                                             |          |                       |   |
|            | キーボード配列                                                   | 日本語                                                                     |          | コンソール 🎛               |   |
|            | 最終処理内容                                                    | OSのインストールは完了しました。                                                       |          | <b>10</b> <           |   |
|            | ※ ステータス「処理中」「エラー<br>※ OSインストール完了までの所引<br>※ コンソール機能をご利用の際は | -」が長時間に渡り続く場合はお問い合わせください。<br>8時間の目安は10分程度です。<br>1、最新バージョンのブラウザをご使用ください。 |          |                       |   |
|            |                                                           |                                                                         |          |                       |   |
|            |                                                           | Ŧ                                                                       | バイスモード切替 |                       |   |
|            |                                                           |                                                                         |          |                       |   |
|            |                                                           |                                                                         |          |                       |   |
|            |                                                           |                                                                         |          |                       |   |
|            |                                                           | 5.1/4 #30.0810 THE - 770                                                |          | NTTRC company strengt | - |

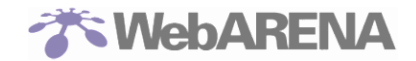

6.2. 移行ツールを使った Cloudn データディスクの移行 - 「ストレージのインポート」(新 Pro4/PRO4)

次にデータディスクの移行を行います。画面上位にあるメニュータブ"ストレージ"を選択します。

| ) → ଫ 🏠         | (i) 🛍 https://202.2                                        | 29.105.230:8443/disks                             | Ё 80% … ♡☆                       |         |
|-----------------|------------------------------------------------------------|---------------------------------------------------|----------------------------------|---------|
| SuitePRO V4 🛛 🥲 | ーバー ストレージ ネットワー                                            | ク バックアップ セキュリティ                                   | + その他ツール+ アカウント+                 | ログアウト 🕒 |
|                 | 14-17 A                                                    |                                                   |                                  |         |
|                 | ディスク管理                                                     |                                                   |                                  |         |
|                 | ストレージ ディスク                                                 |                                                   | ディスク新規作成                         |         |
|                 | ディスク名を変更しました。                                              |                                                   | 更新 3                             |         |
|                 | ティスク名<br>起動ディスク                                            | - 100 GB 使用可                                      | < 操作<br>編集   別除                  |         |
|                 | (シリアル: 190910144438)<br>default<br>(シリアル: 190912104218)    | (100%)<br>高速 100 GB 使用可<br>(100%)                 | 編集  削除                           |         |
|                 | Cloudn移行データディスク<br>(シリアル:191003094331)                     | 高速 100 GB 使用可<br>(100%)                           | 編集 別除                            |         |
|                 | ▲<br>ディスクを削除するには、対象の<br>また、パックアップやのプランを<br>されます。削除前は+分にご注意 | ディスクをストレージのSlotから取り<br>ご利用の場合、対象ディスクのバック<br>ください。 | れしてください。<br><i>&gt;ップデータ</i> も用除 |         |
|                 | SuitePRO V4                                                | 契約情報 マニュアル                                        | お問い合わせ NTTPCcommunications (の)   | _       |
|                 |                                                            |                                                   |                                  |         |

選択すると下記の画面が表示されます。次にボタン"ディスク新規作成"を押してください。新たな画面に 遷移します。

|                | U ₩ https://202.                        | .23.103.230:0443/        | uisks                    | E (00               | <u> </u>            |         |
|----------------|-----------------------------------------|--------------------------|--------------------------|---------------------|---------------------|---------|
| uitePRO V4 🛛 🥲 | ーバー ストレージ ネットワー                         | ク バックアップ                 | セキュリティ・                  | その他ツール・             | アカウント・              | ログアウト 🕒 |
|                |                                         |                          |                          |                     |                     |         |
|                | ディスク管理                                  |                          |                          |                     |                     |         |
|                |                                         |                          |                          |                     |                     |         |
|                | ストレージ ディスク                              |                          |                          |                     | ディスク新規作成            |         |
|                |                                         |                          |                          |                     | ~                   |         |
|                | ディスク名を変更しました。                           |                          |                          | 東新島                 |                     |         |
|                | ディスク名                                   | 種類 サイズ                   | ステータス                    | 操作                  |                     |         |
|                | 起動ディスク<br>(シリアル:190910144438)           | - 100 G                  | B 使用可<br>(100%)          | 編集 削除               |                     |         |
|                | default<br>(シリアル:190912104218)          | 高速 100 G                 | B 使用可<br>(100%)          | 編集  削除              |                     |         |
|                | Cloudn移行データディスク<br>(シリアル: 191003094331) | 高速 100 G                 | B 使用可<br>(100%)          | 編集 削除               |                     |         |
|                |                                         |                          |                          |                     |                     |         |
|                | ディスクを削除するには、対象の<br>また、バックアップ付のプランを      | ディスクをストレージ<br>ご利用の場合、対象デ | のSlotから取り外し<br>ィスクのバックアッ | ってください。<br>ップデータも削除 |                     |         |
|                | されます。削除前は十分にご注意                         | ください。                    |                          |                     |                     |         |
|                | SuitePRO V4                             | 起約備認                     | マニュアル                    | お問い合わせ              | NTTPCcommunications |         |
|                | 53102110 04                             | SACE A LEYTIN            |                          | -1999 (Here) (H     |                     |         |

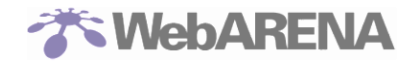

| - ストレージ ネットワ    | ーク バックアップ                                                                                                    |                                                                                                    |                                                                                                    |                                                                                                    | ログアウト 🕒                                                                                                    |
|-----------------|----------------------------------------------------------------------------------------------------|----------------------------------------------------------------------------------------------------|----------------------------------------------------------------------------------------------------|----------------------------------------------------------------------------------------------------|----------------------------------------------------------------------------------------------------|
|                 |                                                                                                    |                                                                                                    |                                                                                                    |                                                                                                    |                                                                                                    |
|                 |                                                                                                    |                                                                                                    |                                                                                                    |                                                                                                    |                                                                                                    |
| ストレージ ディスク      |                                                                                                    |                                                                                                    |                                                                                                    |                                                                                                    |                                                                                                    |
|                 |                                                                                                    |                                                                                                    |                                                                                                    | ディスクポイント                                                                                                    |                                                                                                    |
| ィスクを新規作成します。    |                                                                                                    |                                                                                                    |                                                                                                    | 残り / 契約ポイント                                                                                                    |                                                                                                    |
|                 |                                                                                                    |                                                                                                    |                                                                                                    | <b>3600</b> / 4000                                                                                                    |                                                                                                    |
| ◆ 新規作成する        |                                                                                                    |                                                                                                    |                                                                                                    | 契約情報の確認は <u>こちら</u>                                                                                                    |                                                                                                    |
| ♥ 取得済みのバックアップデ・ | - 夕から複製する                                                                                                    |                                                                                                    |                                                                                                    |                                                                                                    |                                                                                                    |
| ▶ 持ち込みディスクから新規  | <u> 作成する</u>                                                                                                    |                                                                                                    |                                                                                                    |                                                                                                    |                                                                                                    |
| ディスク名           |                                                                                                    |                                                                                                    |                                                                                                    | 3                                                                                                    |                                                                                                    |
|                 | 入力されなかった場合は自動的<br>後で変更することができます。                                                                                                    | にディスク名が設定されま                                                                                                    | すが、                                                                                                    |                                                                                                    |                                                                                                    |
| ディスクプランの選択 *    | 選択してください                                                                                                    |                                                                                                    | ~                                                                                                    |                                                                                                    |                                                                                                    |
| ディスクダウンロードリンク   |                                                                                                    |                                                                                                    | _                                                                                                    |                                                                                                    |                                                                                                    |
| *               |                                                                                                    |                                                                                                    |                                                                                                    |                                                                                                    |                                                                                                    |
|                 |                                                                                                    | き成 キャンナ                                                                                                    | 7 IL                                                                                                    |                                                                                                    |                                                                                                    |
|                 |                                                                                                    |                                                                                                    |                                                                                                    |                                                                                                    |                                                                                                    |
|                 |                                                                                                    |                                                                                                    |                                                                                                    |                                                                                                    |                                                                                                    |
|                 |                                                                                                    |                                                                                                    |                                                                                                    |                                                                                                    |                                                                                                    |
|                 | <ul> <li>ストレージ ディスク</li> <li>マスクを新規作成します。</li> <li>* 新規作成する</li> <li>* 販売済みのバックアップデ・</li> <li>* 防ち込みディスクから新規</li> <li>ディスクブランの選択 *</li> <li>ディスクダウンロードリンク *</li> </ul> | ストレージ     ディスク       イスクを新規作成します。       *     新規作成する       *     新規作成する       *     防御みのバックアップデータから複製する       *     皆ち込みディスクから新規作成する       *     「おひみディスクから新規作成する       ディスク名     「大力されなかった場合は自動所<br>なります。」       ディスクブランの選択 *     選択してください       ディスクダウンロードリンク     * | ストレージ ディスク<br>イスクを新照作成します。<br>◆ 新風作成する<br>◆ 新風作成する<br>◆ 新風作成する<br>◆ 新風作成する<br>◆ 新風作成する<br>◆ 新風作成する<br>◆ 新風作成する<br>◆ 新風作成する<br>◆ 新風作成する<br>● オスクタンロードリンク<br>・<br>********************************** | ストレージ     ディスク       マイスクを転換件成します。       * 断凝件成する       * 防凝体成する       * 防凝体の「ツクアップデータから複数する       * 防気ムカディスクから転換件成する       * 防気ムカディスクから転換件成する       ディスク名       パンセインクレランプランの強化・       ※ 超択してください       *       ディスクランロードリンク       * | ストレージ       ディスク         マイスクを新照作成します。       ディスクパイント         第500/14000       第500/14000         文 新展作成する       契約情報の確認はごちらず         * 新展作成する       契約情報の確認はごちらず         * 取得用の広びックアップデータから確重する       ジャンパクションジェークから変重する         * 加速のパックアップデータから確重する       ジャンパクションジェークからな生ます。         * たくスクランション・       選択してください         * イスククランコードリンク       * |

この画面にて、データディスクの移行を実施します。具体的な操作については以下。

はじめに"持ち込みディスクから新規作成する"をクリックし、入力設定フィールドをオープンさせます。 初期状態は新規作成する、が開いているため、上記の画面を表示させる事が必要です。 ディスクダウンロードリンクには、、Cloudnから取得した『DATADISK』タイプのディスク URL を指定 してください。『ROOT』はここでは移行できません。

入力設定フィールドは以下の情報を入力/選択します。

| # | 設定項目              | 設定         | /入力内容                            |                          |                          |
|---|-------------------|------------|----------------------------------|--------------------------|--------------------------|
| 1 | ディスク名             | 任意ス<br>入力す | 入力領域、後の <del>う</del><br>されたかった場合 | ディスクアタッチで用<br>合は自動的にディスク | 別いるものとなります、<br>ク名が設定されます |
| 2 | ディスクのプラン          | 以下加        | が選択できます、                         | ご契約ポイントに含                | るわせて設定ください。              |
|   |                   |            | 標準ディスク                           | 高速ディスク                   |                          |
|   |                   |            | 200GB                            | 100GB                    |                          |
|   |                   |            | 400GB                            | 200GB                    |                          |
|   |                   |            |                                  | 400GB                    |                          |
|   |                   |            | 1,000GB                          | 500GB                    |                          |
|   |                   |            |                                  |                          |                          |
| 3 | ディスクダウンロードリ<br>ンク | Cloud      | dn にて実施し<br>クンロード URL            | ミデータディスクの,<br>」を入力します    | バックアップイメージ               |
|   |                   | × "[       | DATADISK』テ                       | ィスクの URL を人力             | してくたさい                   |

必要な情報を入力/選択、された後、[作成]ボタンを押すと移行が開始されます。

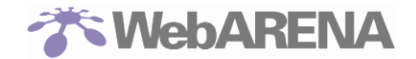

移行が開始されると下記の画面が表示されます。「現在の OS」項目内で、インストール中と表示されて 最中は、移行が実行中の状態。しばらくお待ちください。作業実施時間は移行データの容量によりますが 目安は以下の通りです。

|       | ディスク管理                                                                                                    |   |
|-------|----------------------------------------------------------------------------------------------------|---|
|       | ストレージ ディスク <b>ディスク 新城作成</b>                                                                                                    |   |
|       | ディスクを作成します。 東府 🕻                                                                                                    |   |
|       | ディスク名         職用         サイズ         ステータス         操作           認動ディスク<br>(シリアル:150930144438)         -         100 GB         使用可<br>(100%)         端集 目前除<br>) |   |
|       | default 高 使用可<br>(>リアル:191003094331) 速 100 GB (100% 編集 刑除                                                                                                    |   |
|       | Cloudn移行データディスク         作成中         編集   中止             (シリフル:151014101435)         200 GB         作成中         福集   中止                                           |   |
|       | ☆     ディスクを相談するには、対象のディスクをストレージのSlotから取り外してください。     また、バックアップ村のブランをご利用の場合、対象ディスクのバックアップデータも用除     されます。制除剤は十分にご注意ください。                                          |   |
|       | SuitePRO V4 発行機能 マニュアル お問い合わせ MTTPCommercence 🕑                                                                                                    | - |
|       |                                                                                                    |   |
| 147/- |                                                                                                    |   |

移行中はステータスにて"作成中"という表示と共に進捗率(パーセンテージ)が表示されます。更新ボタン等で進捗率の推移を確認する事が出来ます。

|                  | 0 🛍 https://202.22                                         | 29.105.230:8443/d                   | lisks                 | 8                     | 0% … 🥑 🏠           | III\ ( | 9     | = |
|------------------|------------------------------------------------------------|-------------------------------------|-----------------------|-----------------------|--------------------|--------|-------|---|
| SuitePRO V4 サーバー | ストレージ ネットワーク                                               | ァーバックアップ                            | セキュリティ                | ・ その他ツール・             | アカウント・             |        | ログアウト | œ |
| ディ               | スク管理                                                       |                                     |                       |                       |                    |        |       |   |
| 2                | トレージ ディスク                                                  |                                     |                       |                       | ディスク新規作成           |        |       |   |
| 71               | አኃዳ                                                        | 福頭 サイズ                              | ステータス                 | 更新 C<br>操作            |                    |        |       |   |
| 15k<br>)         | 動ディスク<br>(シリアル:190910144438)                               | - 100 GB                            | 使用可<br>(100%)<br>)    | 編集 削除                 |                    |        |       |   |
| de               | efault<br>(シリアル:191003094331)                              | 高<br>速 100 GB                       | 使用可<br>(100%)<br>)    | 編集 別除                 |                    |        |       |   |
| Cle              | oudn移行データディスク<br>(シリアル:191014101435)                       | 標<br>準 200 GB                       | 作成中<br>(76%)          | 編集 中止 <br>削除          |                    |        |       |   |
| ₹<br>₹<br>₹      | く<br>イスクを削除するには、対象のう<br>た、バックアップ付のプランをさ<br>れます。削除剤は十分にご注意。 | ディスクをストレージの<br>ご利用の場合、対象ディ<br>ください。 | OSIotから取り<br>「スクのバック) | やしてください。<br>Pップデータも削除 |                    |        |       |   |
|                  | SuitePRO V4                                                | 契約情報                                | マニュアル                 | お問い合わせ                | NTTPCcommandations |        |       |   |

#この例であると76%まで進捗した事が分かります。

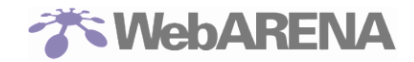

移行が終わると、同項目内の表示が使用可(100%)に変わります。これをもって完了となります。

| T WebARENA  | × +                                     |                           |                          |                      |                     | - 🗆 X      |
|-------------|-----------------------------------------|---------------------------|--------------------------|----------------------|---------------------|------------|
| )→ ሮ ŵ      | (i) 🔏 https://202.2                     | 29.105.230:8443/          | /disks                   | E                    | 80% … 🛛 🕁           | III\ 🗊 🛎 🗏 |
| SuitePRO V4 | サーバー ストレージ ネットワー                        |                           |                          |                      |                     |            |
|             |                                         |                           |                          |                      |                     |            |
|             | ディスク管理                                  |                           |                          |                      |                     |            |
|             |                                         |                           |                          |                      |                     |            |
|             | ストレージ ディスク                              |                           |                          |                      | ディスク新規作成            |            |
|             |                                         |                           |                          |                      |                     |            |
|             |                                         |                           |                          | 更新 🕄                 |                     |            |
|             | ディスク名                                   | 種類 サイズ                    | ステータス                    | 操作                   |                     |            |
|             | 起動ディスク<br>(シリアル:190910144438)           | - 100 0                   | 3B 使用可<br>(100%)         | 編集 削除                |                     |            |
|             | <b>default</b><br>(シリアル:191003094331)   | 高速 100 (                  | GB 使用可<br>(100%)         | 編集丨削除                |                     |            |
|             | Cloudn移行データディスク<br>(シリアル: 191014101435) | 標準 200(                   | GB 使用可<br>(100%)         | 編集  削除               |                     |            |
|             | A                                       |                           |                          |                      |                     |            |
|             | ディスクを削除するには、対象の<br>また、バックアップ付のプランを      | )ディスクをストレージ<br>ご利用の場合、対象デ | のSlotから取り外し<br>ィスクのバックアッ | ってください。<br>> ブデータも削除 |                     |            |
|             | されます。削除前は十分にご注意                         | iください。                    |                          |                      |                     |            |
|             |                                         |                           |                          |                      |                     |            |
|             |                                         |                           |                          |                      |                     |            |
|             |                                         |                           |                          |                      |                     |            |
|             | SuitePRO V4                             | 契約情報                      | マニュアル                    | お問い合わせ               | NTTPCcommunications |            |
|             |                                         |                           |                          |                      |                     |            |

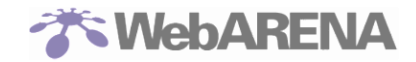

移行が完了したデータディスクは、ストレージとして利用できる様にアタッチします。手順は以下

| _                |                                                  |                                 |          |        |
|------------------|--------------------------------------------------|---------------------------------|----------|--------|
| SuitePRO V4 9-X- | ストレージ ネットワーク パックア                                | ップ セキュリティ・ その他ツール・              | アカウント・   | ログアウト© |
|                  |                                                  |                                 |          |        |
| ストレー             | -ジ管理                                             |                                 |          |        |
|                  | _                                                |                                 |          |        |
| 254              | -5 7120                                          |                                 |          |        |
| `~_              |                                                  |                                 | ディスク新規作成 |        |
|                  |                                                  |                                 |          |        |
| 接続モー             | ۴:                                               |                                 | 1        |        |
| vir              | tio (標準)                                         |                                 |          |        |
| 起動ディ             | <b>スク</b> Disk_1909101444<br>(シリアル:190910144438) |                                 |          |        |
| Slot1            | default<br>(シリアル:191003094331)                   | 設定   解除                         |          |        |
| Slot2            | 空                                                | 設定   解除                         | -        |        |
| Slot3            | 空                                                | 設定   解除                         | -        |        |
| Slot4            | 堂                                                | 設定   解除                         |          |        |
| DVD-R            | ом 😤                                             | 設定   解除   強制解除                  |          |        |
| ۸.               |                                                  | 216 (                           |          |        |
| 211)<br>Ci       | 、ックァッファータの読み取り専用割り当て!<br>entOSをご利用の場合、起動ディスクのバッ  | #wicついて<br>クアップをSlotから解除するには事前に |          |        |
| O:<br>照          | 9側の作業が必要です。詳しくは 「バックア<br>してください。                 | ップデータの読み取り専用マウント」を参             |          |        |
|                  |                                                  |                                 |          |        |
|                  |                                                  |                                 |          |        |
|                  |                                                  |                                 |          |        |

タブ「ストレージ」をクリックし画面を表示させた後、設定されたい Slot の「設定」ボタンをクリックすると下記の画面が表示されます。

| T WebARENA      | × +                                                         | - 🗆 X     |
|-----------------|-------------------------------------------------------------|-----------|
| )→ ୯ û          | ① 🙆 https://202.229.105.230:8443/storage/edit?slot_ 🗐 🚥 🗸 🕂 | \ ඞ 📽 Ξ   |
| SuitePRO V4 🤍 👳 | -バー ストレージ ネットワーク バックアップ セキュリティ・ その曲ツール・ アカウント・              | םלּדּיָרא |
|                 | Slot2                                                       |           |
|                 | ストレージ ディスク ディスク新規作業                                         |           |
|                 | ディスク新規作成で作成したディスクをSlot2に割り当てます。                             |           |
|                 | ◆ 作成済みのディスクを割り当てる                                           |           |
|                 | <ul> <li>ご助ディスク         (シリアル:15093024438)</li> </ul>       |           |
|                 | ○ default - 副り当て済み<br>(タリアル: 19100396131)                   |           |
|                 | Cloudn時行データディスタ<br>(シリアル:191014104133)                      |           |
|                 | 御定 キャンセル                                                    |           |
|                 | ▼ 取得表みのパックアップデータを読み取り専用で刮り当てる                               |           |
|                 |                                                             |           |

上記画面で、作成した移行データを持つデータディスクを選択、設定する事でデータディスクとしてア タッチされます。 #詳しくはオンラインドキュメントを参照ください。

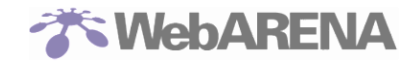

Cloudn より「OS ディスクのインポート」と「データディスクのインポート」を行う事で移行が完了します。

| )→ C' û           | (i) https://202.229.105.230:844                                                       | 3/storage                                          | 80% 🗵 🏠               |   |
|-------------------|---------------------------------------------------------------------------------------|----------------------------------------------------|-----------------------|---|
| SuitePRO V4 #-J(- | ストレージ ネットワーク バックアップ                                                                   | ブ セキュリティ・ その他ツール                                   | レー アカウント・             |   |
|                   |                                                                                       |                                                    |                       |   |
| ストレー              | -ジ管理                                                                                  |                                                    |                       |   |
|                   |                                                                                       |                                                    |                       |   |
| 250               | -> -> ->                                                                              |                                                    | ディスク新規作成              |   |
|                   |                                                                                       |                                                    |                       |   |
| ディス・              | クをスロットに割り当てました。                                                                       |                                                    | _                     |   |
|                   | ・ド:<br>tio (標準)                                                                       |                                                    |                       |   |
| 起動ディ              | <b>CD</b> isk_1909101444<br>(シリアル:190910144438)                                       |                                                    |                       |   |
| Slot1             | Cloudn移行データディスク<br>(シリアル : 191014101435)                                              | 設定   <b>解除</b>                                     |                       |   |
| Slot2             | 空                                                                                     | 設定   解除                                            |                       |   |
| Slot3             |                                                                                       | 設定   解除                                            | _                     |   |
| Slot4             | ом ё                                                                                  | 設定 所际<br>設定 留除 端制解除                                | _                     |   |
|                   | 「ックアップデータの読み取り専用剖り当て解除<br>antOSをご利用の場合、起動ディスクのバック<br>5例の作業が必要です。詳しくは「パックアッ<br>してください。 | まについて<br>アップをSlotから解除するには事前に<br>プデータの読み取り専用マウント」をき | •                     |   |
|                   | Cuic DBO 1/4 750487                                                                   |                                                    | NTTP: comencators (D) | - |

#本資料の移行では「OS ディスクのインポート」と「データディスクのインポート」を説明しました。 ご利用頂いている構成においては「OS ディスクのインポート」のみの場合もございます。

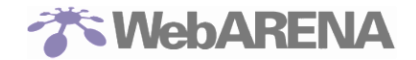

.Cloudn OS 領域の移行が完了したら、仮想サーバーを起動して、仮想サーバー内の設定変更が必要となります。

仮想サーバーの設定には、PRO4の契約で払い出されたネットワーク情報が必要となります。ネットワーク情報は、上部メニューのネットワークからネットワーク管理情報をご確認ください。

| SuitePRO V4 🙂 | ーバー ストレージ ネットワーク                              | バックアップ セキュリティ・                  | その他ツール・ アカウン | ント- |
|---------------|-----------------------------------------------|---------------------------------|--------------|-----|
|               |                                               |                                 |              |     |
|               | ネットワーク管理                                      |                                 |              |     |
|               |                                               |                                 |              |     |
|               | _<br>接続モード:<br>virtio(標準)                     |                                 |              |     |
|               | ♥ NIC1【インターネット】                               |                                 |              |     |
|               | ステータス                                         | ■ 切断中                           | 授続           |     |
|               | IPアドレス                                        | 255 255 255 0                   |              |     |
|               | MACPFUZ                                       | 233.233.233.0                   |              |     |
|               | ゲートウェイ                                        | <b>羊斑</b> ]                     |              |     |
|               | ファコアウオール高いと                                   | <b>小调</b> 入                     |              |     |
|               | ♥ NIC4【インターネット:UTM                            | 1]                              |              |     |
|               | ♪<br>NIC4【インターネット:UTM】 搭<br>れているポート監視はNIC4に対し | 続中は、「その他ツール > 監視」メニ.<br>て行われます。 | ューで設定さ       |     |

仮想サーバーの設定変更が必要な個所は、以下2か所になります。 1.1 NICの設定(IP アドレス、ネットマスク、ゲートウェイ、MAC アドレス) 2.1 NTP サーバーの設定

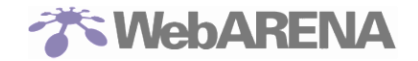

Cloudn OS 領域の移行-「OS ディスクのインポート」が完了した直後、仮想サーバーは停止中となっています。"起動"ボタンをクリックして、仮想サーバーを起動させてください。

| SuitePRO V4 | サーバー ストレージ ジ                                           |                                               |                             |                |        |         | ログアウト 🕒 |
|-------------|--------------------------------------------------------|-----------------------------------------------|-----------------------------|----------------|--------|---------|---------|
|             |                                                        |                                               |                             |                |        |         |         |
|             | サーバー管理                                                 |                                               |                             |                |        |         |         |
|             |                                                        |                                               |                             |                |        |         | -       |
|             |                                                        |                                               |                             |                |        | 電源 😃    |         |
|             | ステータス:                                                 |                                               |                             |                | 更新 🕄   | (起動)    |         |
|             | ■ 停止中                                                  |                                               |                             |                |        | 停止      |         |
|             | 現在のOS                                                  | 持ち込みOS(Is                                     | のインスト-                      | -ル用)           | OSの変更  |         |         |
|             | CPUコア数                                                 | 2                                             |                             |                |        |         |         |
|             | メモリサイズ                                                 | 2GB                                           |                             |                |        |         |         |
|             | ディスプレイデバイス                                             | cirrus (標準)                                   |                             |                |        |         |         |
|             | キーボード配列                                                | 日本語                                           |                             |                |        | コンソール 🏭 |         |
|             | 最終処理内容                                                 | 05のインスト                                       | ールは完了し                      | ました。           |        |         |         |
|             | ※ ステータス「処理中」「エラ<br>※ OSインストール完了までの)<br>※ コンソール機能をご利用の際 | ー」が長時間に渡り続く場<br>所要時間の目安は10分程度<br>は、最新バージョンのブラ | 合はお問い合わせ<br>です。<br>つぜをご使用くた | さください。<br>ざさい。 |        |         |         |
|             |                                                        |                                               |                             | _              |        |         |         |
|             |                                                        |                                               |                             | デバイ            | スモード切替 |         |         |
|             |                                                        |                                               |                             |                |        |         |         |
|             |                                                        |                                               |                             |                |        |         |         |
|             |                                                        |                                               |                             |                |        |         |         |

仮想サーバーの起動が完了したら、"ステータス"が起動中となります。

仮想サーバーが起動したら、右下の"開く"ボタンをクリックしてコンソールから仮想サーバーにログインし、仮想サーバーの設定変更をしてください。

| SuitePRO V4 | サーバー ストレージ ネ                                             | ットワーク バックアップ                                                | セキュリティ・          | その他ツール・ | アカウント・     |                 |
|-------------|----------------------------------------------------------|-------------------------------------------------------------|------------------|---------|------------|-----------------|
|             |                                                          |                                                             |                  |         |            |                 |
|             | サーバー管理                                                   |                                                             |                  |         |            |                 |
|             |                                                          |                                                             |                  |         |            |                 |
|             |                                                          |                                                             |                  |         | 電源 Ů       |                 |
|             |                                                          |                                                             |                  | 更新 🕄    |            |                 |
|             | ▶ 起動中                                                    |                                                             |                  |         | 停止         |                 |
|             | 現在のOS                                                    | 持ち込みOS(ISOインスト                                              | 〜ール用)            | OSの変更   | 強制停止       |                 |
|             | CPUコア数                                                   | 2                                                           |                  |         |            | 処理完了後、サーバーは起動状態 |
|             | メモリサイズ                                                   | 2GB                                                         |                  |         | リセット       | になります。          |
|             | ディスプレイデバイス                                               | cirrus (標準)                                                 |                  |         |            |                 |
|             | キーボード配列                                                  | 日本語                                                         |                  |         | ₽ جار=رمور |                 |
|             | 最終処理内容                                                   | OSのインストールは完了                                                | しました。            |         | ( 開<       |                 |
|             | ※ ステータス「処理中」「エラー<br>※ OSインストール完了までの所<br>※ コンソール機能をご利用の際は | 」が長時間に渡り続く場合はお問い合れ<br>要時間の目安は10分程度です。<br>、最新バージョンのプラウザをご使用く | Dせください。<br>こださい。 |         |            |                 |
|             |                                                          |                                                             |                  |         |            |                 |
|             |                                                          |                                                             |                  |         |            |                 |
|             |                                                          |                                                             |                  |         |            |                 |
|             |                                                          |                                                             |                  |         |            |                 |
|             |                                                          |                                                             |                  |         |            |                 |
|             |                                                          |                                                             |                  |         |            |                 |

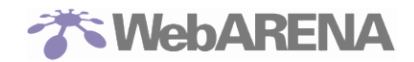

# 7 「WebARENA Indigo」への移行(データインポート)

コントロールパネルにログイン

コントロールパネル(<u>https://indigo.arena.ne.jp/</u>)からログインを行います。

| サインイン                        |
|------------------------------|
| メールアドレス                      |
| パスワード                        |
| サインイン                        |
| 日本語 ▼ パスワードを忘れた場合            |
| アカウントをお持ちでない場合 <b>サインアップ</b> |
| G Sign in with Google        |

お申し込みの際にお客さまが登録されたメールアドレスとパスワードを入力して、"サインイン"をクリックしてください。

2. ログイン後、右上の"インスタンスの作成"をクリックしてください。

| Indigo         | =            | ★ WebARENAへ | 🖸 Asia/Tokyo 🔞 🗸 🔹 |
|----------------|--------------|-------------|--------------------|
| 🍄 ダッシュボード      | ダッシュボード      |             | (+1>,4)            |
| - インスタンス管理 く   |              |             |                    |
| 📥 ネットワーク管理 💦 🗸 | 0/10         | 0/100       | 0/10               |
| ◆ 操作ログ         |              |             |                    |
| API鍵の管理 <      | インスタンス       | SSH鍵        | ファイアーウォール          |
|                | データセンター      |             |                    |
|                | 日本<br>◆ Good |             |                    |

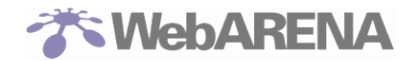

| 3. | Cloudn <sup>-</sup> | で払い出された | URL を使って、 | インスタンスの作 | 成をします。 |
|----|---------------------|---------|-----------|----------|--------|
|----|---------------------|---------|-----------|----------|--------|

| 鍲 ダッシュボード           | インスタンスの作成 インスタンスの作成                                                                                                    |
|---------------------|----------------------------------------------------------------------------------------------------|
| <ul> <li></li></ul> | サイズの選択*<br>KVM Instance<br>1 vCPU<br>1 0B RAM<br>20 GB SSD KVM Instance KVM Instance KVM Instance 4 vCPU 4 vCPU 6 vCPU 8 GB RAM 160 GB SSD |
| ▲ APu壁の管理           | イメージの選択*<br>Ubuntu  CentOS<br>バーションを選択する バーションを選択する<br>インボートURL*<br>インボートURL*                                                              |
|                     | リージョンの選択*<br>日本 ●<br>Tokyo ~<br>インスタンス名の入力*<br>z_none_os-1vCPU1682068-01<br>インスタンスの作成 →                                                    |

それぞれ、下記の項目の設定・入力をし、最後に右下の"インスタンスの作成"をクリックしてください。 インポートURLには、Cloudnから取得した『ROOT』ディスクのURLを指定してください。『DATADISK』 は Indigo では移行できません。

| # | 設定項目       | 設定/入力内容                                                                                                    |
|---|------------|----------------------------------------------------------------------------------------------------|
| 1 | サイズの選択     | Cloudn でご利用のインスタンスと同等のサイズもしくは大きいサイズを選択してください。<br>小さいサイズが選択された状態でファイルがダウンロードされると、ダウンロード後にエラーになります。                                  |
| 2 | イメージの選択    | "Import VM"の「バージョンを選択する」から「Import URL」を選択してく<br>ださい。                                                                               |
| 3 | インポート URL  | Cloudn にて実施したバックアップイメージの「ダウンロード URL」を入力し<br>てください。<br>※Cloudn から取得した URL は『ROOT』ディスクのものを指定してください。<br>『DATADISK』は Indigo では移行できません。 |
| 4 | リージョンの選択   | 「日本」を選択してください。                                                                                                    |
| 5 | インスタンス名の入力 | 任意のインスタンス名を登録してください。                                                                                                    |

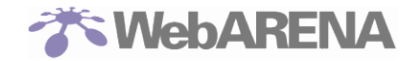

ファイルのダウンロードが開始されると、インスタンスの一覧が表示され、"ステータス"のメッセージに 『ディスクイメージがダウンロード中です』と表示されますので、しばらくお待ちください。

| Indigo                                        | E 🛷 Webarena  (                                                                                     | 🧿 Asia/Tokyo 🏻 🕅 👻          |
|-----------------------------------------------|----------------------------------------------------------------------------------------------------|-----------------------------|
| 🙆 ダッシュボード                                     | インスタンス管理                                                                                            |                             |
| □ インスタンス管理 ~                                  | インスタンスの一覧                                                                                           | + <b>イ</b> ン                |
| SSH鍵<br>インスタンス                                | 表示件数 10 ▼                                                                                           | 検索する                        |
| 🛔 ネットワーク管理 💦 📢                                | リージョ<br>インスタンス名 追 スペック 計 ン 計 ステータス 計 IPアドレス                                                         | ↓↑ 作成日 ↓1                   |
| <ul> <li>◆ 操作ログ</li> <li>▲ API鍵の管理</li> </ul> | Cloudn-CentOS75 KVM Instance ディスクイメージがダウンロード中です<br>1 CPU 1 GB - Import Tokyo (39%完了) の、.xox.xox.xox | .xxx 2020-02-28<br>15:16:03 |
|                                               | 11から11まで11の項目を表示                                                                                    | 前へ 1                        |

ファイルのダウンロードが完了したら、"ステータス"が『Stopped』に変わります。

| Indigo                                    | =                           |                                    |               | ★ WebARENA          | ⊘ Asia/Tokyo       |
|-------------------------------------------|-----------------------------|------------------------------------|---------------|---------------------|--------------------|
| 鍲 ダッシュボード                                 | インスタンス管理                    |                                    |               |                     |                    |
| □ インスタンス管理 、                              | インスタンスの一覧                   |                                    |               |                     |                    |
| SSH鍵<br>インフタンフ                            | 表示件数 10 🔻                   |                                    |               |                     | 検索する               |
| コンヘリンヘ                                    | インスタンス名 リデスペ                | ペック は                              | リージョン 👫 ステータ  | ス は IPアドレス          | ↓↑ 作成日             |
| <ul> <li>         ・<br/>・<br/>・</li></ul> | Cloudn-CentOS75 KVI<br>1 Cl | M Instance<br>PU 1 GB - Import URL | Tokyo Stopped | 2004,2004,2004,2004 | 2020-02-28 15:52:0 |
| API鍵の管理 く                                 | 11から11まで11の項目を表示            |                                    |               |                     | 前へ                 |

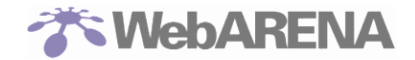

ファイルのダウンロードが完了した直後はインスタンスは停止状態なので、インスタンスの起動が必要です。

対象インスタンスの操作メニューにある"操作"をクリックし、プルダウンメニューから『アクセス』を選択してクリックします。

| ンスタンス管理         |                                        |          |          |                 |               |            |
|-----------------|----------------------------------------|----------|----------|-----------------|---------------|------------|
| インスタンスの一覧       |                                        |          |          |                 |               | + インスタンス   |
| 表示件数 10 🔻       |                                        |          |          |                 | 検索す           | 3          |
| インスタンス名         | ↓『 スペック                                | ↓↑ リージョン | ↓↑ ステータス | ↓↑ IPアドレス       | ↓↑ 作成日        | ↓↑ 操作      |
| Cloudn-CentOS75 | KVM Instance<br>1 CPU 1 GB - Import UR | Токуо    | Stopped  | XXX.XXX.XXX.XXX | 2020-02-28 15 | 5:52:01 選択 |
| 11から11まで11の項目を表 | 示                                      |          |          |                 |               | アクセス       |
|                 |                                        |          |          |                 |               | ネットワーク     |
|                 |                                        |          |          |                 | 7             | ナップショット    |
|                 |                                        |          |          |                 | <b>ح</b> :    | ンスタンスの起動   |
|                 |                                        |          |          |                 |               | 削除         |

対象インスタンスの画面が表示されるので、"インスタンスの起動"をクリックしてください。 すると、確認のためのポップアップ画面が表示されるので、"OK"をクリックしてください。

| インスタンス                                                     | インスタンスの一   |
|------------------------------------------------------------|------------|
| Cloudn-CentOS75                                            |            |
| 1 CPU 1 GB - Import URL   IP: xxx.xxx.xxx.xxx 現状況: Stopped | ▶インスタンスの起動 |
| アクセス ネットワーク スナップショット                                       |            |
| コンソールアクセス                                                  | 削除         |
| 対象のインスタンスのコンソールを起動します。モニター及びキーボードを直接仮想サーバに接続するような動きになります。. | 碰制停止       |
|                                                            | リセット       |

| indigo.arena.ne.jp の内容<br>インスタンスをオンにしますか? |  |
|-------------------------------------------|--|
| <b>ОК キャンセル</b>                           |  |
|                                           |  |

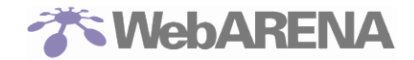

インスタンスが起動したら、"コンソールアクセス"画面が表示されます。『コンソールを起動』をクリックし、コンソール画面を起動し、インスタンスにログインしてください。

| Indigo                   | The second second secon | Asia/Tokyo 🔞 👻 🧯              |
|--------------------------|----------------------------------------------------------------------------------------------------|-------------------------------|
| 🚯 ダッシュボード                | インスタンス                                                                                                    | 1225                          |
| ↓ インスタンス管理 ↓ SSH鍵 インスタンス | Cloudn-CentOS75<br>1 CPU 1 GB - Import URL   IP: 140.227.121.66   現抗矩: <b>Running</b>                                                                                                    | ■インスタンスの                      |
| 📥 ネットワーク管理 💦 🗸           | アクセス ネットワーク スナップショット                                                                                                    |                               |
| ◆ 操作ログ                   | コンソールアクセス                                                                                                    | 削除                            |
| â API鍵の管理 く              | この、シーン、シーン、シーン、シーンを起動します。モニター及びキーボードを直接保想サーバに接続するような動きになります。. >コンソールを起動                                                                                                    | -<br><sup> 撮影停止</sup><br>リセット |

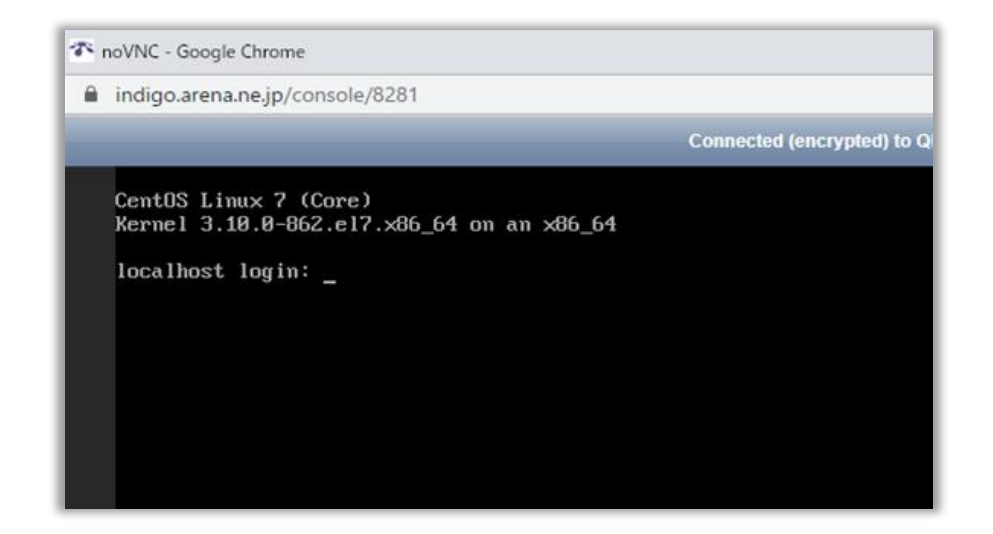

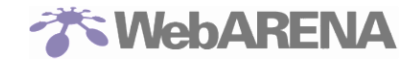

### 8. 移行後の NIC 情報変更(IP アドレス、ネットマスク、ゲートウェイ、MAC

### アドレス、DNS サーバー変更)(CentOS6.5)

コンソール画面が開いたら、**root** アカウントでログインしてください。 まず、下記のコマンドで既存設定のバックアップを取得します。 # cp -p /etc/sysconfig/network-scripts/ifcfg-eth0.bak

次に NIC の設定ファイルを「vi」コマンドで開き、以下の項目の値を編集します。 # vi /etc/sysconfig/network-scripts/ifcfg-eth0

#### <<編集項目>>

**IPADDR**: Indigo/PRO4 で払い出された IP アドレス(PRO4 および Indigo はコントロールパネルで確認)

**NETMASK**: Indigo/PRO4 で設定されている内容(PRO4 はコントロールパネルを確認、Indigo は 「255.255.255.0」を設定)

**GATEWAY**: Indigo/PRO4 で設定されている内容(PRO4 はコントロールパネルを確認、Indigo は IPADDR の第四オクテットを『1』にして設定)

**HWADDR**: Indigo/PRO4 で設定されている内容(PRO4 はコントロールパネルを確認、Indigo は「ip a」コマンドで確認)

**DNS1**:お客さまご利用の DNS サーバー \*1 **DNS2**:お客さまご利用の DNS サーバー \*1

\*1 NTTPC が管理する各サービスで提供しているネームサーバーをご利用の場合は、下記の IP を入力してください。 <Indigo> DNS1: 140.227.1.208 DNS2: 202.17.152.148

<PRO4>
DNS1: 210.150.255.28
DNS2: 202.229.78.37

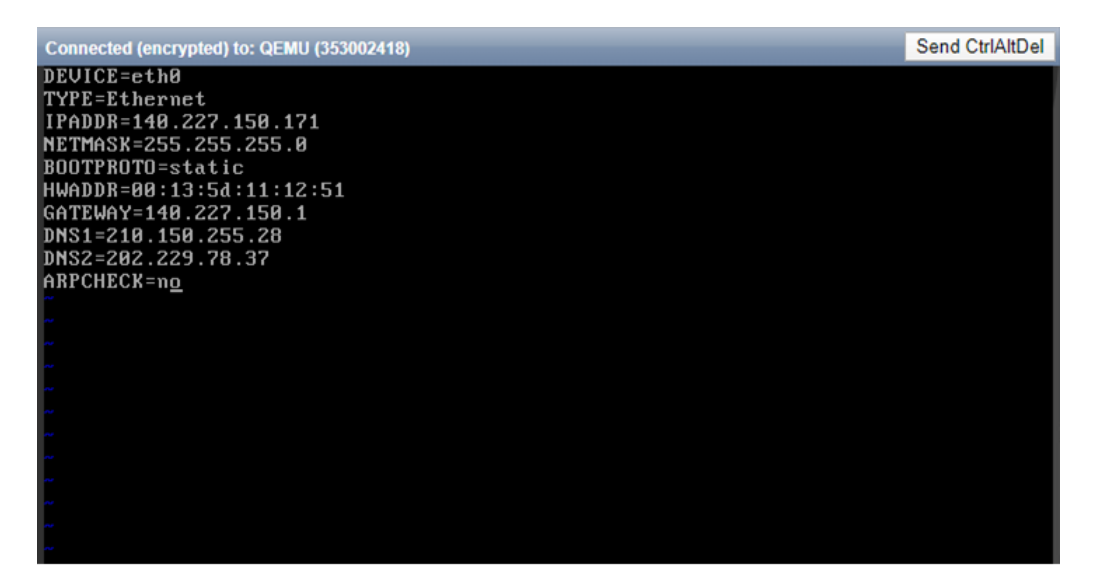

NICの情報を変更したら、変更内容を保存して「vi」エディタを閉じてください。

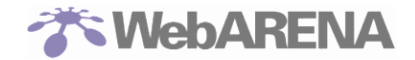

変更内容を反映させるために、以下のコマンドでネットワークプロセスの再起動を実行し、正常にプロ セスが起動したことをご確認ください。

*#* service network restart

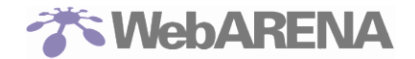

### 9. 移行後の NTP サーバー情報変更(CentOS6.5)

下記のコマンドで既存設定のバックアップを取得します。 # cp -p /etc/ntp.conf /etc/ntp.conf.bak

次に NTP サーバーの設定ファイルを「vi」コマンドで開き、以下の項目の値を編集します。

#### # vi /etc/ntp.conf

ファイルに下記8行を追記してください。 ※ntp.conf に対してお客さま自身で個別に何等かの設定を追加されていた場合は、下記の内容に加えて 設定が必要な場合があります。

<<追記項目>> restrict 210.150.255.35 restrict 210.150.255.51 restrict 203.138.71.202 restrict 0.0.0.0 mask 255.255.255.255 ignore

server 210.150.255.35 server 210.150.255.51 server 203.138.71.202 fudge 127.127.1.0 stratum 10

NTP サーバーの設定ファイルを変更したら、変更内容を保存して「vi」エディタを閉じてください。 変更内容を反映させるために、以下のコマンドでネットワークプロセスの再起動を実行し、正常にプロ セスが起動したことをご確認ください。

# service ntpd restart

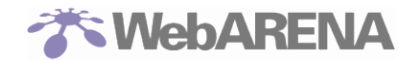

#### 【参考】OSごとに「NIC 情報変更」と「NTP サーバー情報変更」の方法を記載します。

#### 1.1 移行後の NIC 情報変更(IP アドレス、ネットマスク、ゲートウェイ、MAC アドレス、DNS サ ーバー変更)(CentOS 7.1/CentOS 7.5)

コンソール画面が開いたら、root アカウントでログインしてください。 まず、下記のコマンドで既存設定のバックアップを取得します。 # cp -p /etc/sysconfig/network-scripts/ifcfg-eth0 /etc/sysconfig/network-scripts/ifcfg-eth0.bak

次に NIC の設定ファイルを「vi」コマンドで開き、以下の項目の値を編集します。

# vi /etc/sysconfig/network-scripts/ifcfg-eth0

#### <<編集項目>>

**IPADDR**: Indigo/PRO4 で払い出された IP アドレス(PRO4 および Indigo はコントロールパネルで確認) **NETMASK**: Indigo/PRO4 で設定されている内容(PRO4 はコントロールパネルを確認、Indigo は [255.255.255.0]を設定)

GATEWAY: Indigo/PRO4 で設定されている内容(PRO4 はコントロールパネルを確認、Indigo は IPADDRの第四オクテットを『1』にして設定)

HWADDR: Indigo/PRO4 で設定されている内容(PRO4 はコントロールパネルを確認、Indigo は「ip a」 コマンドで確認)

**DNS1**:お客さまご利用の DNS サーバー \*1 **DNS2**:お客さまご利用の DNS サーバー \*1

\*1 NTTPC が管理する各サービスで提供しているネームサーバーをご利用の場合は、下記の IP を入力してください。 <Indigo> DNS1:140.227.1.208 DNS2:202.17.152.148

#### <PRO4>

DNS1 : 210.150.255.28 DNS2 : 202.229.78.37

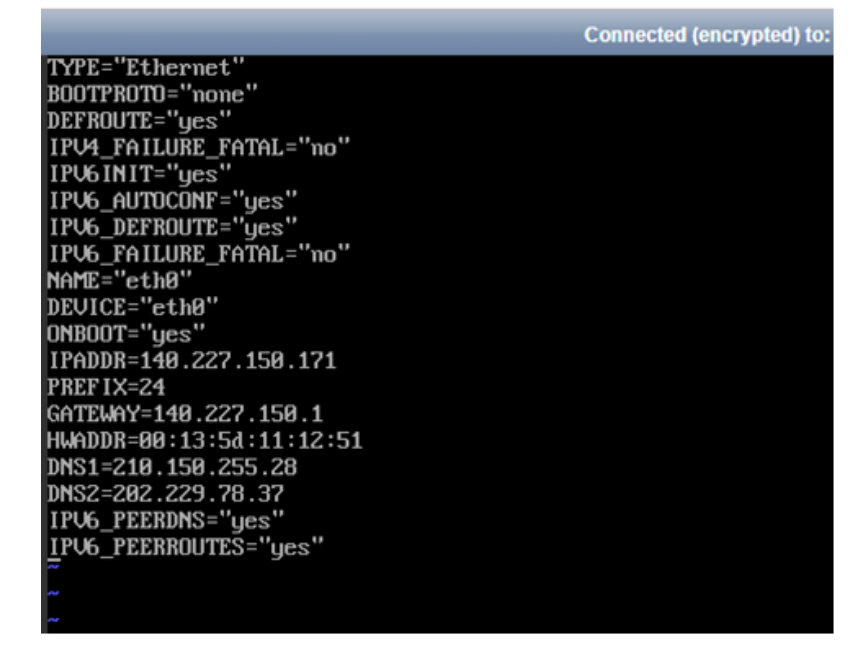

NICの情報を変更したら、変更内容を保存して「vi」エディタを閉じてください。

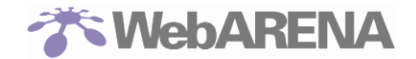

変更内容を反映させるために、以下のコマンドでネットワークプロセスの再起動を実行し、正常にプロ セスが起動したことをご確認ください。

<u># systemctl restart network.service</u>

#### 1.2 移行後の NTP サーバー情報変更 (CentOS 7.1 / 7.5)

下記のコマンドで既存設定のバックアップを取得します。

# cp -p /etc/ntp.conf /etc/ntp.conf.bak

次に NTP サーバーの設定ファイルを「vi」コマンドで開き、以下の項目の値を編集します。 <mark># vi /etc/ntp.conf</mark>

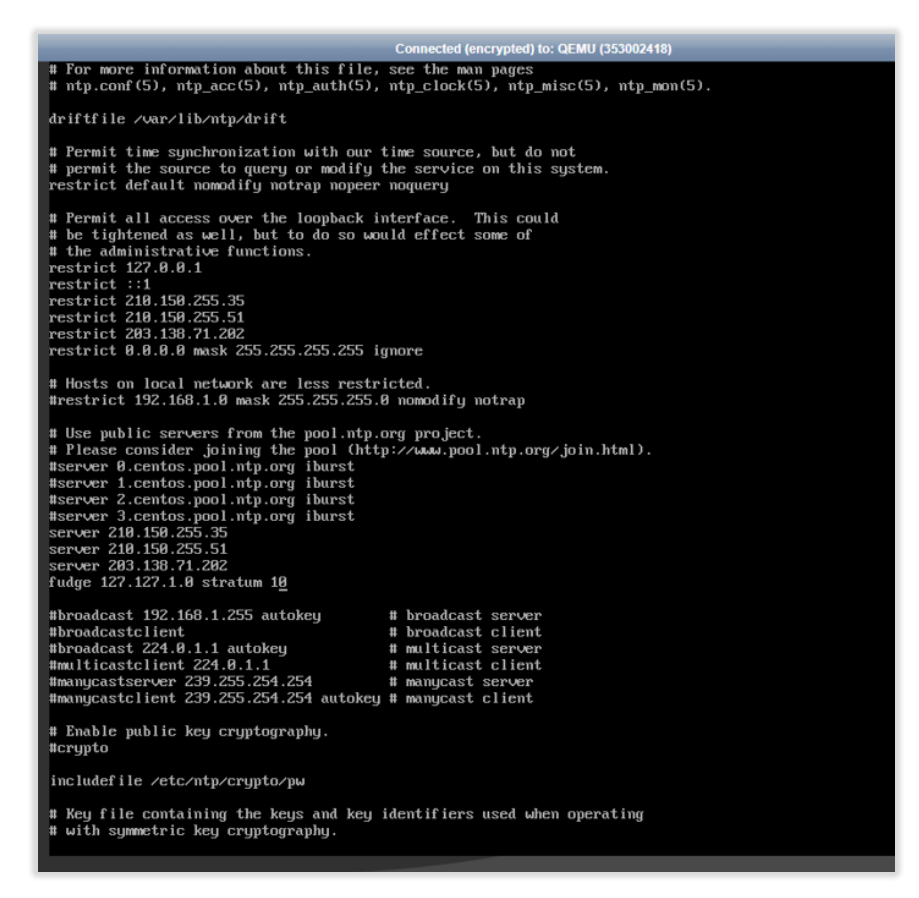

#### ファイルに下記8行を追記してください。

※ntp.conf に対してお客さま自身で個別に何等かの設定を追加されていた場合は、下記の内容に加えて 設定が必要な場合があります。

#### <<追記項目>>

restrict 210.150.255.35 restrict 210.150.255.51 restrict 203.138.71.202 restrict 0.0.0.0 mask 255.255.255.255 ignore

server 210.150.255.35 server 210.150.255.51 server 203.138.71.202 fudge 127.127.1.0 stratum 10

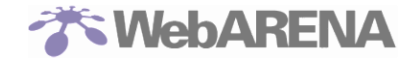

NTP サーバーの設定ファイルを変更したら、変更内容を保存して「vi」エディタを閉じてください。 変更内容を反映させるために、以下のコマンドでネットワークプロセスの再起動を実行し、正常にプロ セスが起動したことをご確認ください。

# systemctl restart ntpd

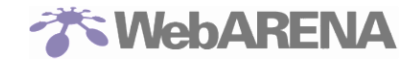

#### 2.1 移行後の NIC 情報変更(IP アドレス、ネットマスク、ゲートウェイ、DNS サーバー変更) (<u>Ubuntu16.04</u>)

コンソール画面が開いたら、root アカウントでログインしてください。 まず、下記のコマンドで既存設定のバックアップを取得します。 # sudo cp -p /etc/network/interfaces /etc/network/interfaces.bak

次に NIC の設定ファイルを「vi」コマンドで開き、以下の項目の値を編集します。 # sudo vi /etc/network/interfaces

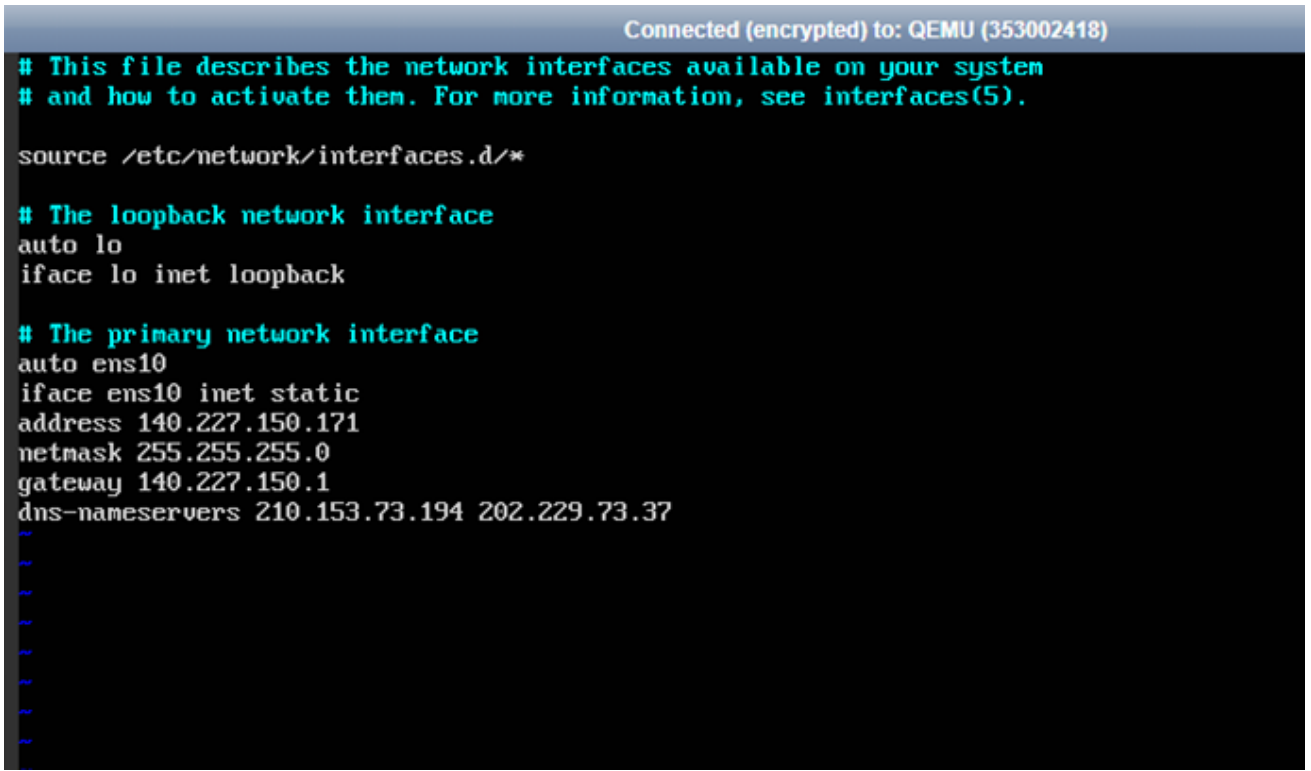

#### くく編集項目>>

address: Indigo/PRO4 で払い出された IP アドレス(PRO4 および Indigo はコントロールパネルで確認) netmask: Indigo/PRO4 で設定されている内容(PRO4 はコントロールパネルを確認、Indigo は [255,255,255,0]を設定)

gateway: Indigo/PRO4 で設定されている内容(PRO4 はコントロールパネルを確認、Indigo は IPADDR の第四オクテットを『1』にして設定)

dns-nameservers:お客さまご利用の DNS サーバー \*1

\*1 NTTPC が管理する各サービスで提供しているネームサーバーをご利用の場合は、下記の IP を入力してください。 <Indigo> dns-nameservers: 140.227.1.208 202.17.152.148

<PRO4> dns-nameservers : 210.150.255.28 202.229.78.37

NICの情報を変更したら、変更内容を保存して「vi」エディタを閉じてください。 変更内容を反映させるために、以下のコマンドでネットワークプロセスの再起動を実行し、正常にプロ セスが起動したことをご確認ください。

<u># sudo systemctl restart networking.service</u>

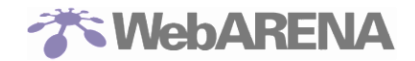

#### 2.2 移行後の NTP サーバー情報変更(Ubuntu16.04)

下記のコマンドで既存設定のバックアップを取得します。 # sudo cp -p /etc/systemd/timesyncd.conf /etc/systemd/timesyncd.conf.bak

次に NTP サーバーの設定ファイルを「vi」コマンドで開き、以下の項目の値を編集します。

# sudo vi /etc/systemd/timesyncd.conf

Connected (encrypted) to: QEMU (353002418) This file is part of systemd. # # systemd is free software; you can redistribute it and/or modify it under the terms of the GNU Lesser General Public License as published by # the Free Software Foundation; either version 2.1 of the License, or # (at your option) any later version. # # Entries in this file show the compile time defaults. # You can change settings by editing this file.
# Defaults can be restored by simply deleting this file. # See timesyncd.conf(5) for details. [Time] NTP=210.150.255.35 NTP=210.150.255.51 NTP=203.138.71.202 #RootDistanceMaxSec=5 #PollIntervalMinSec=32 #PollIntervalMaxSec=2048

ファイルに下記3行を追記してください。 ※ntp.confに対してお客さま自身で個別に何等かの設定を追加されていた場合は、下記の内容に加えて 設定が必要な場合があります。

#### <<追記項目>>

NTP=210.150.255.35 NTP=210.150.255.51 NTP=203.138.71.202

NTP サーバーの設定ファイルを変更したら、変更内容を保存して「vi」エディタを閉じてください。 変更内容を反映させるために、以下のコマンドでネットワークプロセスの再起動を実行し、正常にプロ セスが起動したことをご確認ください。

# sudo systemctl restart systemd-timesyncd.service

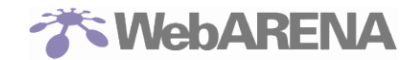

#### 3.1 移行後の NIC 情報変更(IP アドレス、ネットマスク、ゲートウェイ、DNS サーバー変更) (<u>Ubuntu18.04</u>)

コンソール画面が開いたら、root アカウントでログインしてください。 まず、下記のコマンドで既存設定のバックアップを取得します。 # sudo cp -p /etc/netplan/01-netcfg.yaml /etc/netplan/01-netcfg.yaml.bak

次に NIC の設定ファイルを「vi」コマンドで開き、以下の項目の値を編集します。 # sudo vi /etc/netplan/01-netcfg.yaml

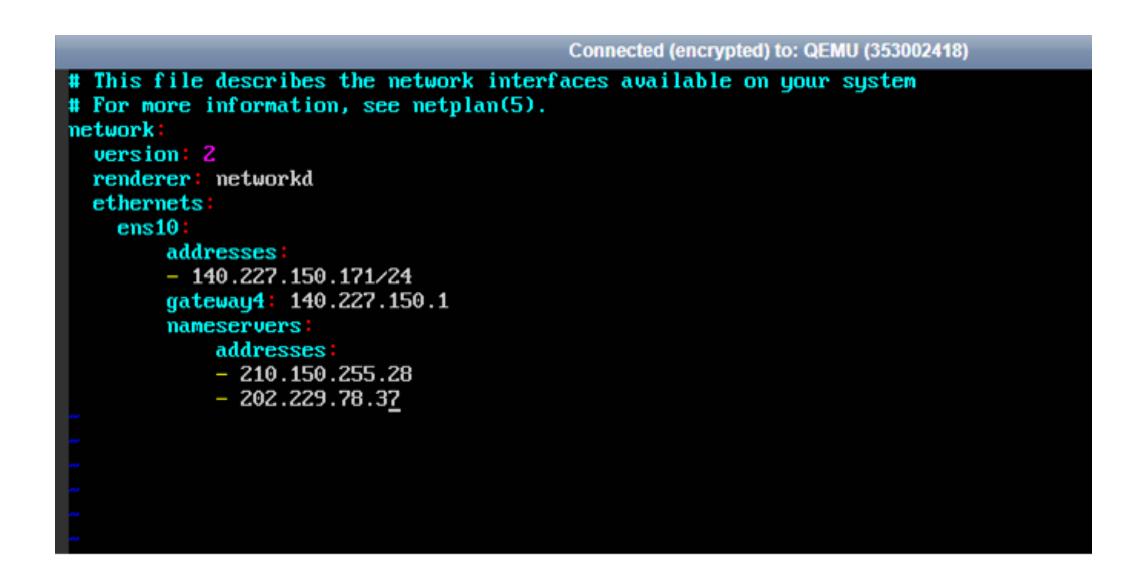

#### <<編集項目>>

**addresses**: Indigo/PRO4 で払い出された IP アドレス(PRO4 および Indigo はコントロールパネルで確認)

gateway4: Indigo/PRO4 で設定されている内容(PRO4 はコントロールパネルを確認、Indigo は IPADDR の第四オクテットを『1』にして設定)

nameservers addresses:お客さまご利用の DNS サーバー \*1

\*1 NTTPC が管理する各サービスで提供しているネームサーバーをご利用の場合は、下記の IP を入力してください。 <Indigo>

names ervers addresses :  $140.227.1.208\ 202.17.152.148$ 

#### <PRO4>

nameservers addresses : 210.150.255.28 202.229.78.37

NIC の情報を変更したら、変更内容を保存して「vi」エディタを閉じてください。 変更内容を反映させるために、以下のコマンドでネットワークプロセスの再起動を実行し、正常にプロ セスが起動したことをご確認ください。

#### <u># sudo netplan apply</u>

#### 3.2 移行後の NTP サーバー情報変更(Ubuntu18.04)

下記のコマンドで既存設定のバックアップを取得します。 # sudo cp -p /etc/systemd/timesyncd.conf /etc/systemd/timesyncd.conf.bak

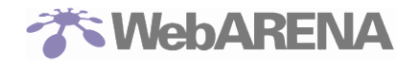

次に NTP サーバーの設定ファイルを「vi」コマンドで開き、以下の項目の値を編集します。 # sudo vi /etc/systemd/timesyncd.conf

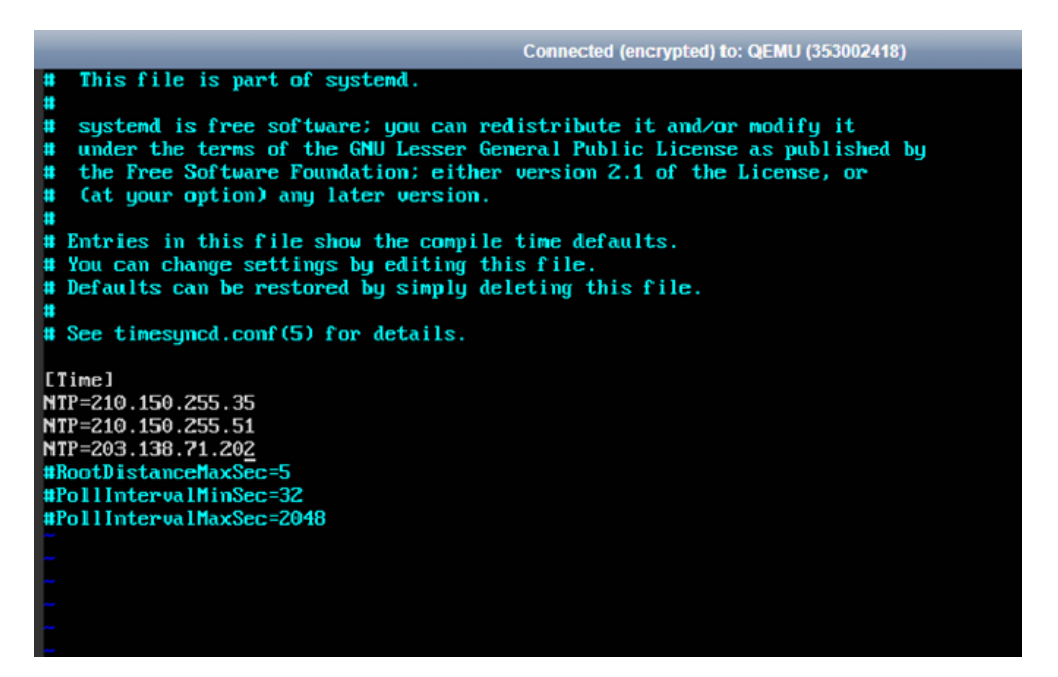

ファイルに下記3行を追記してください。 ※ntp.confに対してお客さま自身で個別に何等かの設定を追加されていた場合は、下記の内容に加えて 設定が必要な場合があります。

### <<追記項目>>

NTP=210.150.255.35 NTP=210.150.255.51 NTP=203.138.71.202

NTP サーバーの設定ファイルを変更したら、変更内容を保存して「vi」エディタを閉じてください。 変更内容を反映させるために、以下のコマンドでネットワークプロセスの再起動を実行し、正常にプロ セスが起動したことをご確認ください。

# sudo systemctl restart systemd-timesyncd.service

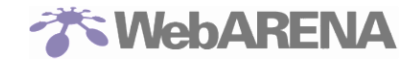

#### 4.1移行後の NIC 情報変更(IP アドレス、ネットマスク、ゲートウェイ、DNS サーバー変更) (WindowsServer 2012R2)

コンソール画面が開いたら、administrator アカウントでログインしてください。 ログインしたら、

### 「コントロール パネル」→「ネットワークとインターネット」→「ネットワークと共有センター」→ 「アダプターの設定の変更」

を順にクリックしてください。

最後に「イーサネット2」を右クリックして、プロパティをクリックしてください。

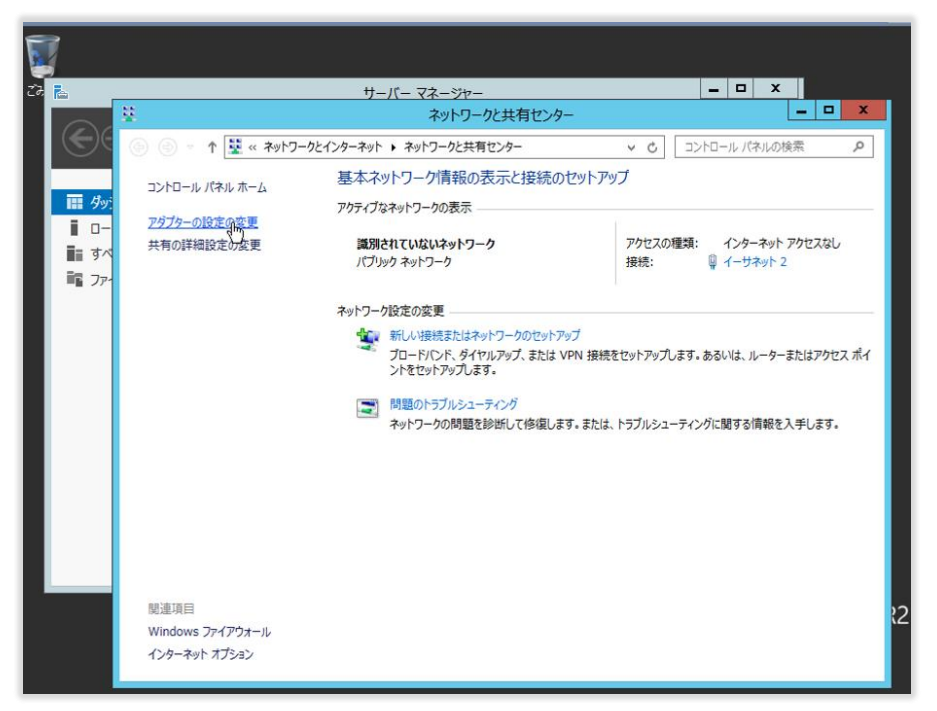

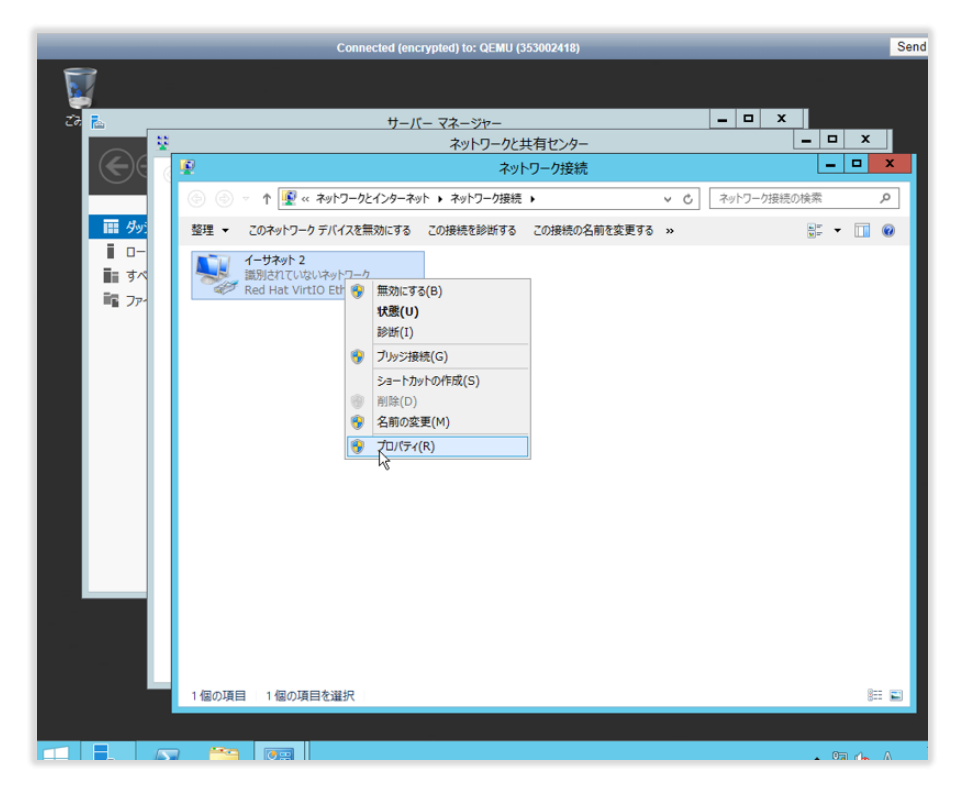

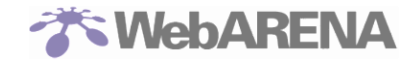

#### インターネットプロトコルバージョン 4(TCP/IPv4)を選択し、プロパティをクリックし、以下の項目を ご契約の PRO4 の情報に沿って以下の項目に対して値を入力してください。

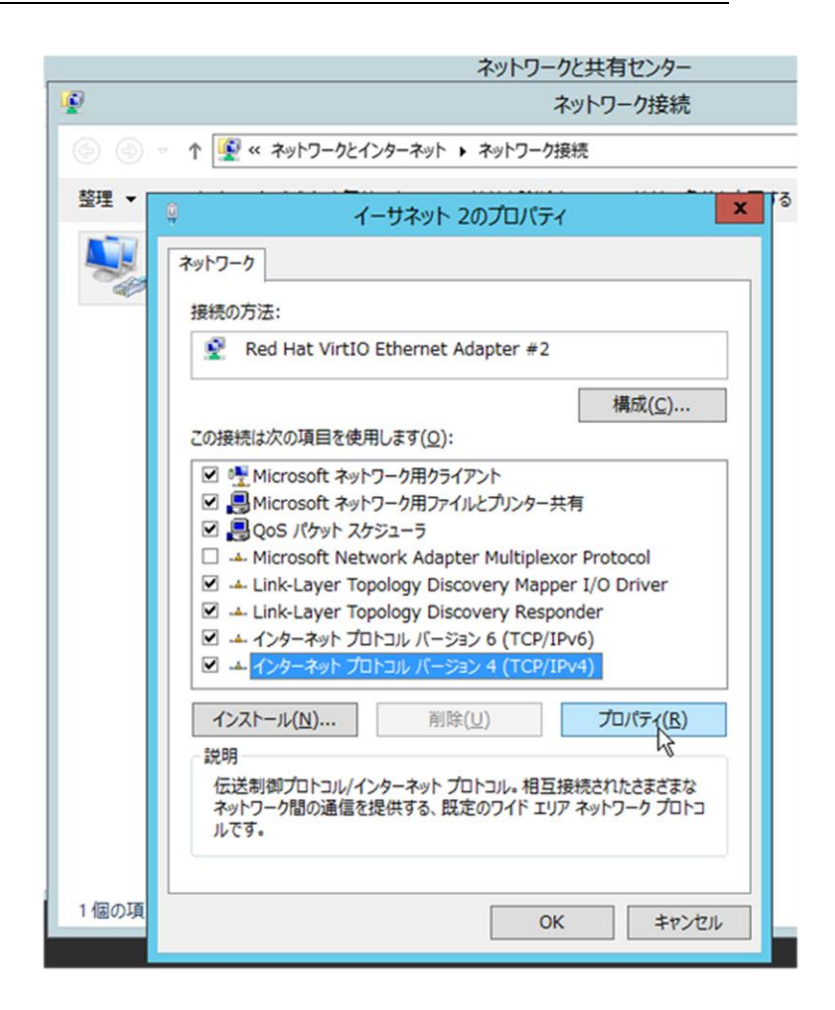

IP アドレス: PRO4 で払い出された IP アドレス(サーバー管理コントロールパネルから確認) サブネットマスク: PRO4 で払い出された IP アドレス(サーバー管理コントロールパネルから確認) デフォルトゲートウェイ: PRO4 で払い出された IP アドレス(サーバー管理コントロールパネルから確認) 認)

<u>優先 DNS サーバー:</u>お客さまご利用の DNS サーバー \*1 代替 DNS サーバー:お客さまご利用の DNS サーバー \*1

\*1 NTTPC が管理する PRO4 で提供しているネームサーバーをご利用の場合は、下記の IP を入力してください。 優先 DNS サーバー: 210.150.255.28 代替 DNS サーバー: 202.229.78.37

各項目に対して値を入力したら"OK"をクリックしてください。

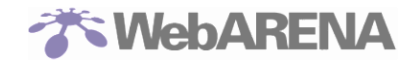

### 4.2 移行後の NTP サーバー情報変更(WindowsServer 2012R2)

下部に表示されている Windows PowerShell を起動して、以下のコマンドを実行し、時刻の同期を行ってください。

#### w32tm / resync

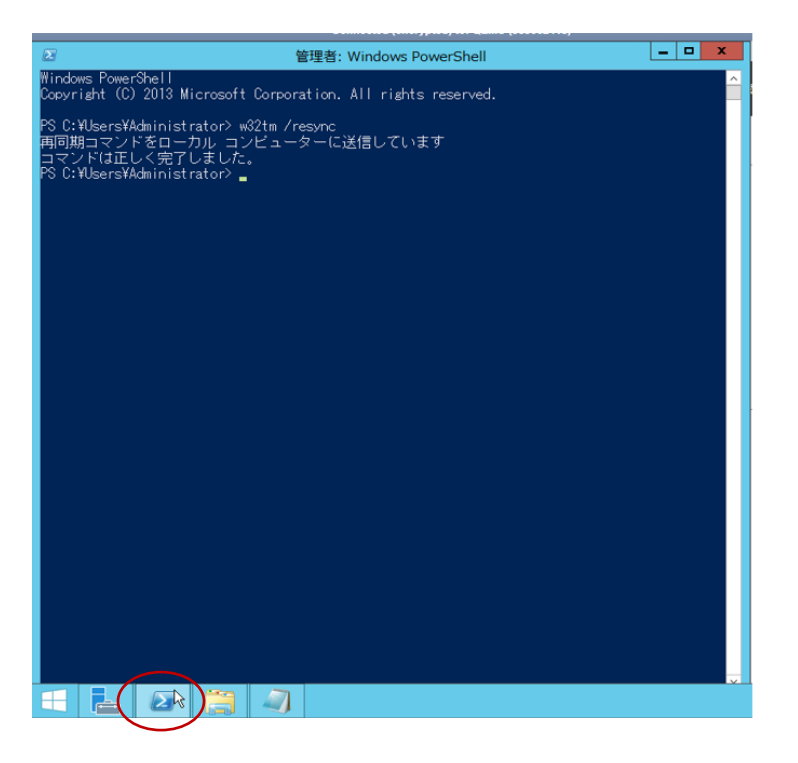

次に、ライセンス認証を行うため、下記のコマンドを実行して認証サーバーの設定を行ってください。

<u>Slmgr.vbs /skms 210.150.255.170</u>

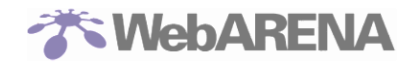

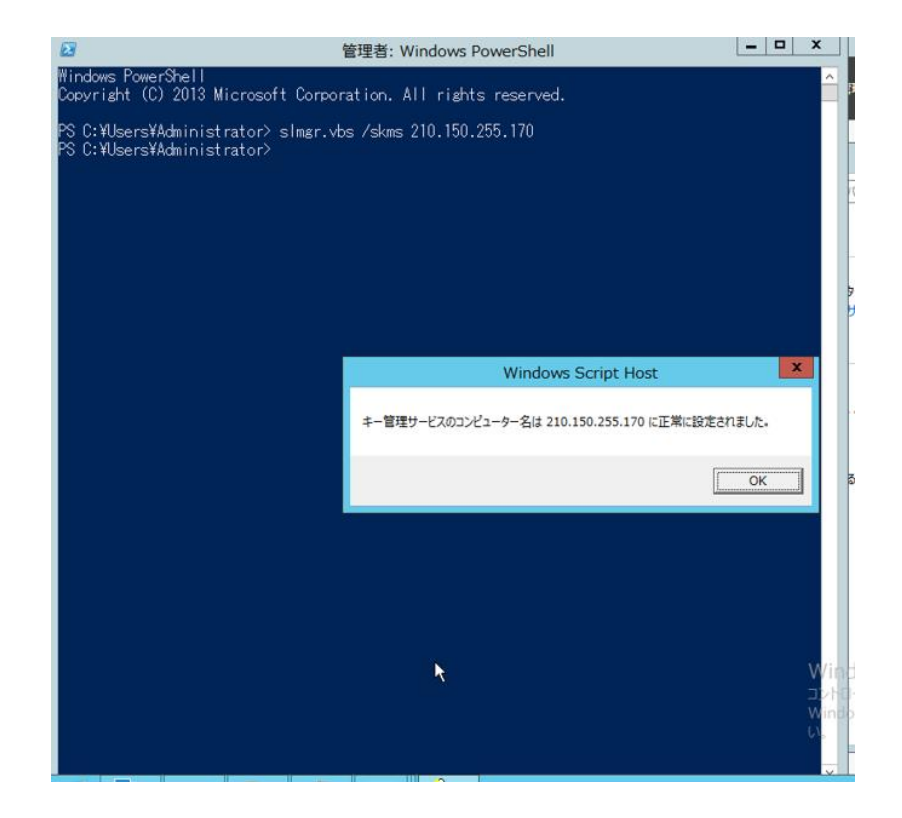